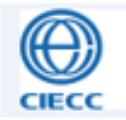

## 再生资源信息管理 备案业务及应用操作介绍

中国国际电子商务中心

2019年4月

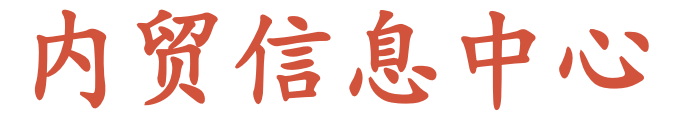

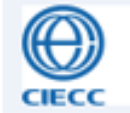

内贸信息中心是中国国际电子商务中心 在内贸流通领域的信息化建设与经济研究部 门,负责商务部内贸流通监测与行业管理综 合信息服务项目及商务大数据应用等项目的 建设,运维和信息服务工作。

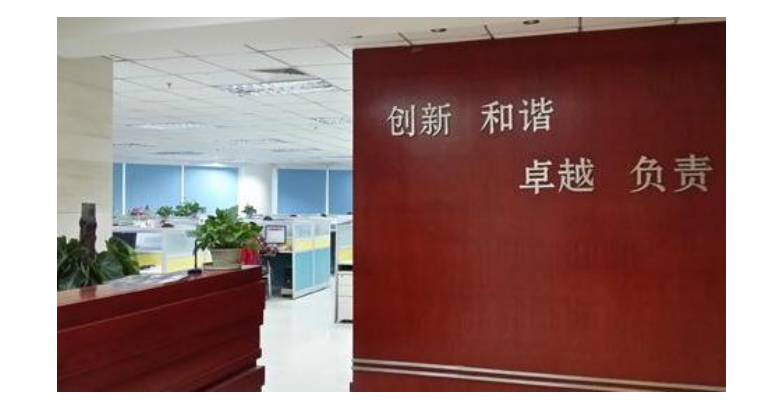

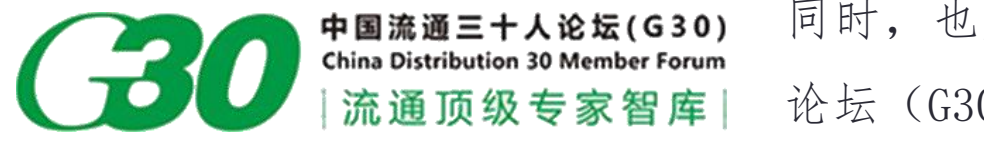

同时,也是流通顶级专家智库—中国流通三十人 论坛(G30)的秘书处单位。

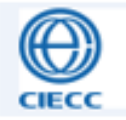

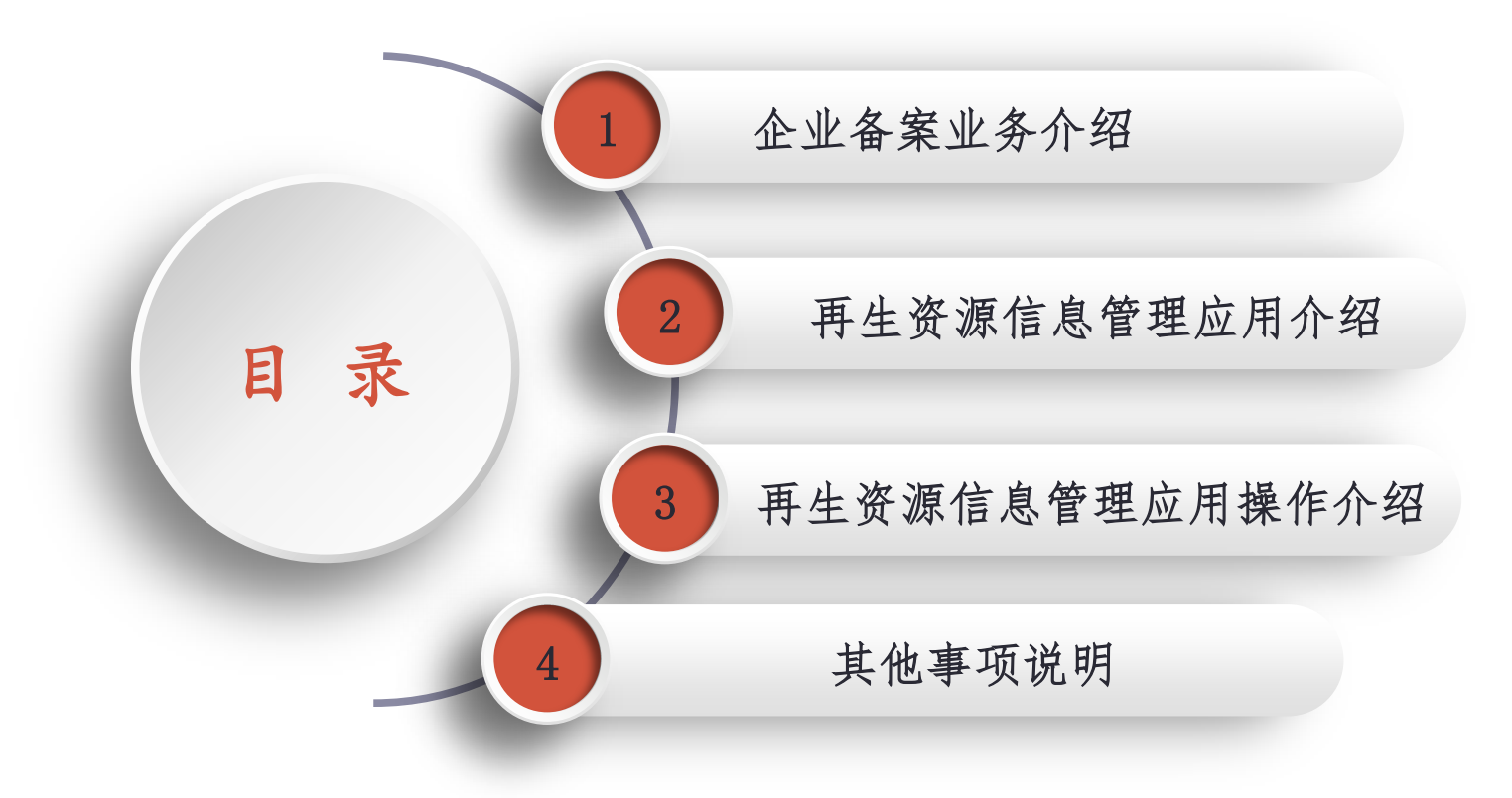

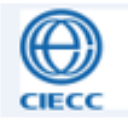

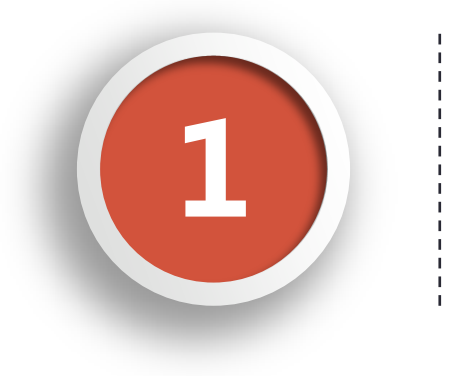

#### 企业备案业务介绍

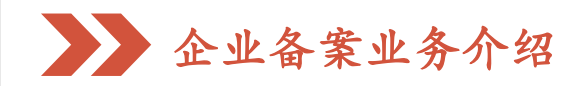

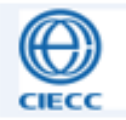

#### 再生资源备案业务介绍:

依据《再生资源回收管理办法》,再生资源回收企业成立后7日进行 商务备案的办理。

2018年,全国开展"多证合一"行政改革实施工作,"多证合一"是 在"五证合一"基础上,将19项涉企证照事项进一步整合到营业执照上, 首批实行"二十四证合一"。实行相同信息"一次采集、一档管理",其 目的是减轻企业负担、提高行政效能。

再生资源信息管理按照"多证合一"行政改革实施工作要求已完成整改,并正常运营,目前,再生资源信息管理支持两种备案方式。

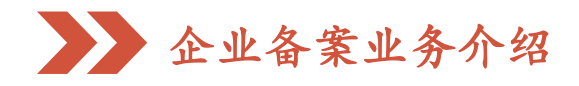

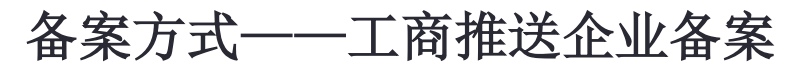

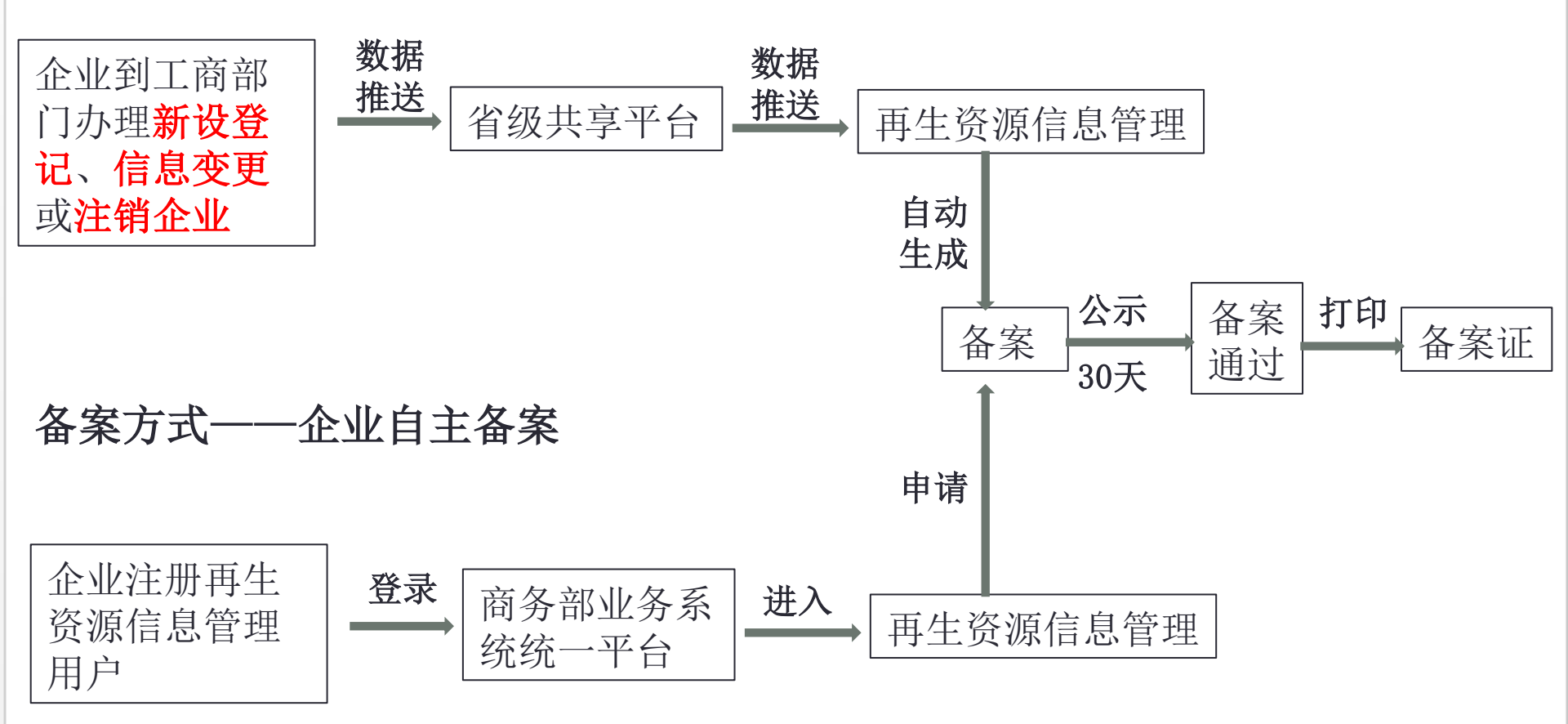

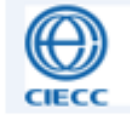

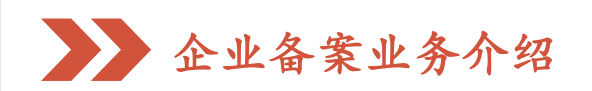

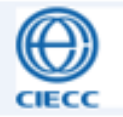

#### 注意:

一,企业到工商部门办理新设登记、信息变更或注销企业时,要提醒当
地的工商部门及时为企业推送数据或上传至信息共享平台,以免信息被漏推。
二,再生资源信息管理收到工商推送的数据后,会自动为企业办理业务
时留存的手机号发送短信,内容包括登录网址、账号和密码,请企业注意保存。

说明——工商推送企业备案与企业自主备案区别:

二者仅是备案的方式不同,备案成功后,备案公示期都是30天,公示 期结束后,备案状态自动变为备案通过,企业可以登录商务部业务系统统 一平台,进入再生资源信息管理应用,打印备案登记证。

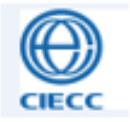

# 2 再生资源信息管理应用介绍

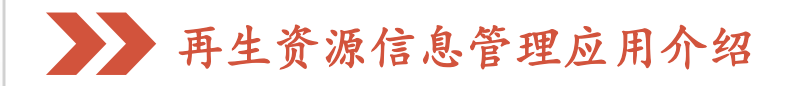

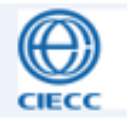

#### 再生资源信息管理应用介绍:

再生资源信息管理是商务部业务系统统一平台里面的一个子应用,由 商务部流通业发展司管理,中国国际电子商务中心提供技术支持。按照 《再生资源回收管理办法》,再生资源信息管理主要服务于再生资源回收 行业企业备案等相关业务的管理。

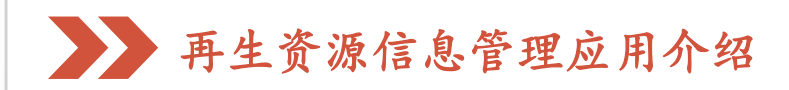

#### 再生资源信息管理主要用途

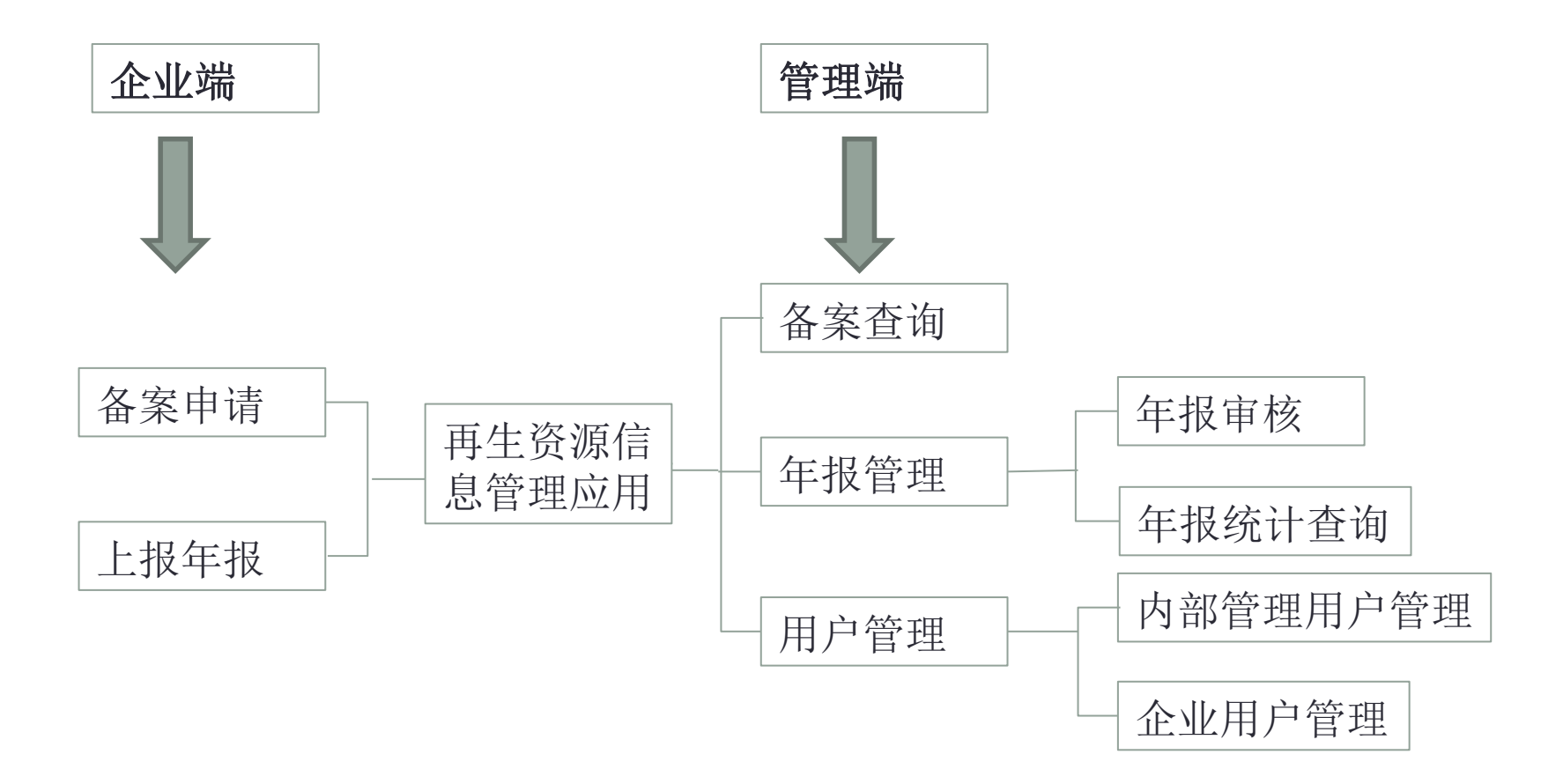

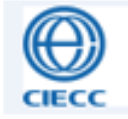

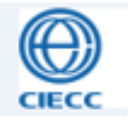

### B 再生资源信息管理应用 操作介绍 ——企业端 ——管理端

统一平台介绍

行政许可事项

其他服务事项

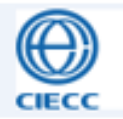

行政事项结果公开

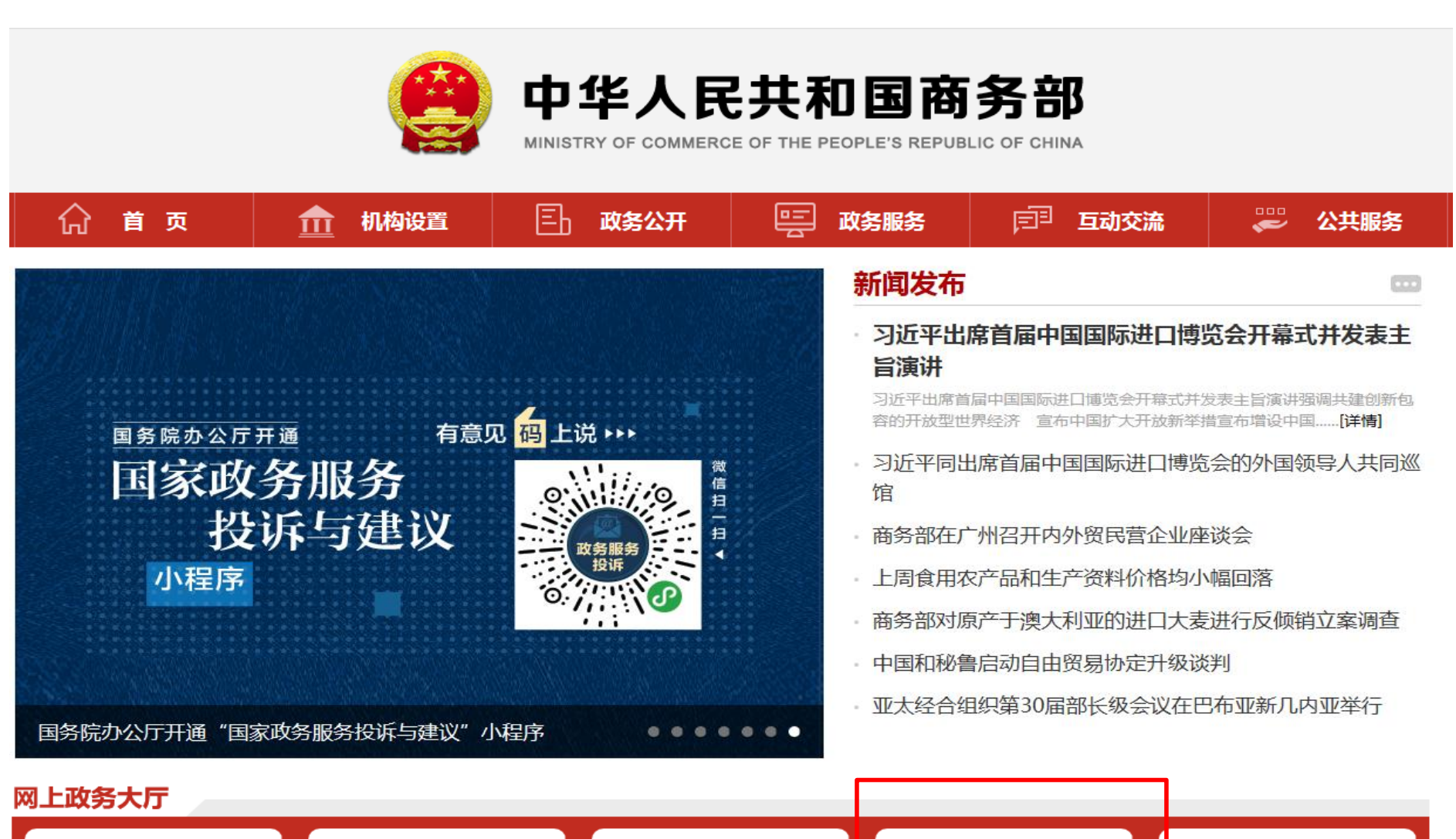

地方行政许可事项

业务系统统

-平台

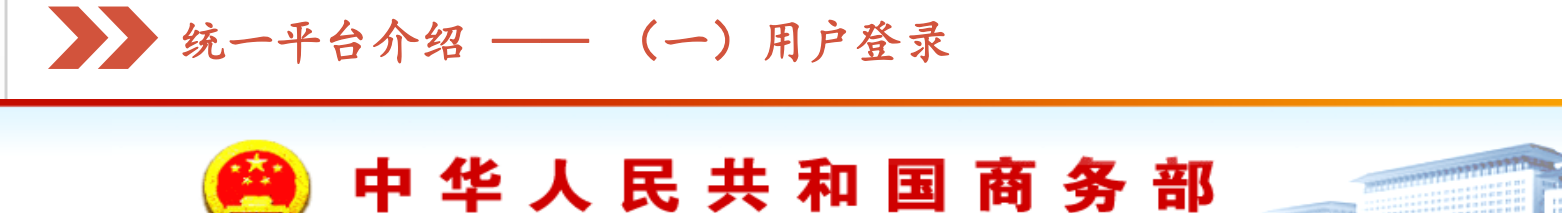

Ministry of Commerce of the People's Republic of China

#### | 商务部业务统一平台

商务部业务系统统一平台是商务部全业务办理的一体化政务服务平台,为 企业提供一站式办事服务。商务部职能涉及的各类业务办理系统及其功能, 均已纳入统一平台体系。通过统一平台,用户可办理国内贸易、对外贸易、 外商投资、经济合作、综合业务等领域的业务。企业、各级商务管理部门和 其他机构用户,可使用统一平台账号登录统一平台,办理该账号权限范围内 的各项业务事项。

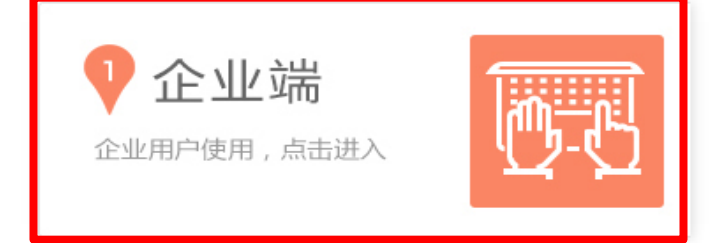

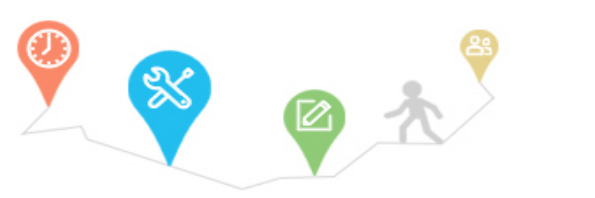

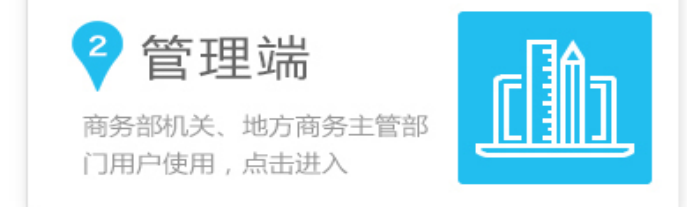

| 管理频道: 网站管理 | 信息统计 | 访问排行 | 工作人员 | 怀念旧站 | 网站地图

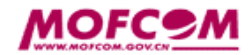

版权所有:中华人民共和国商务部京ICP备05004093号 网站管理:商务部电子商务和信息化司 地址:中国北京东长安街2号100731 路线图 技术支持:中国国际电子商务中心 网站标识码bm22000001 技术支持电话:86-10-67870108 网站咨询传真:86-10-53771311 邮箱:商务部邮箱

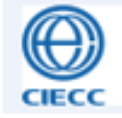

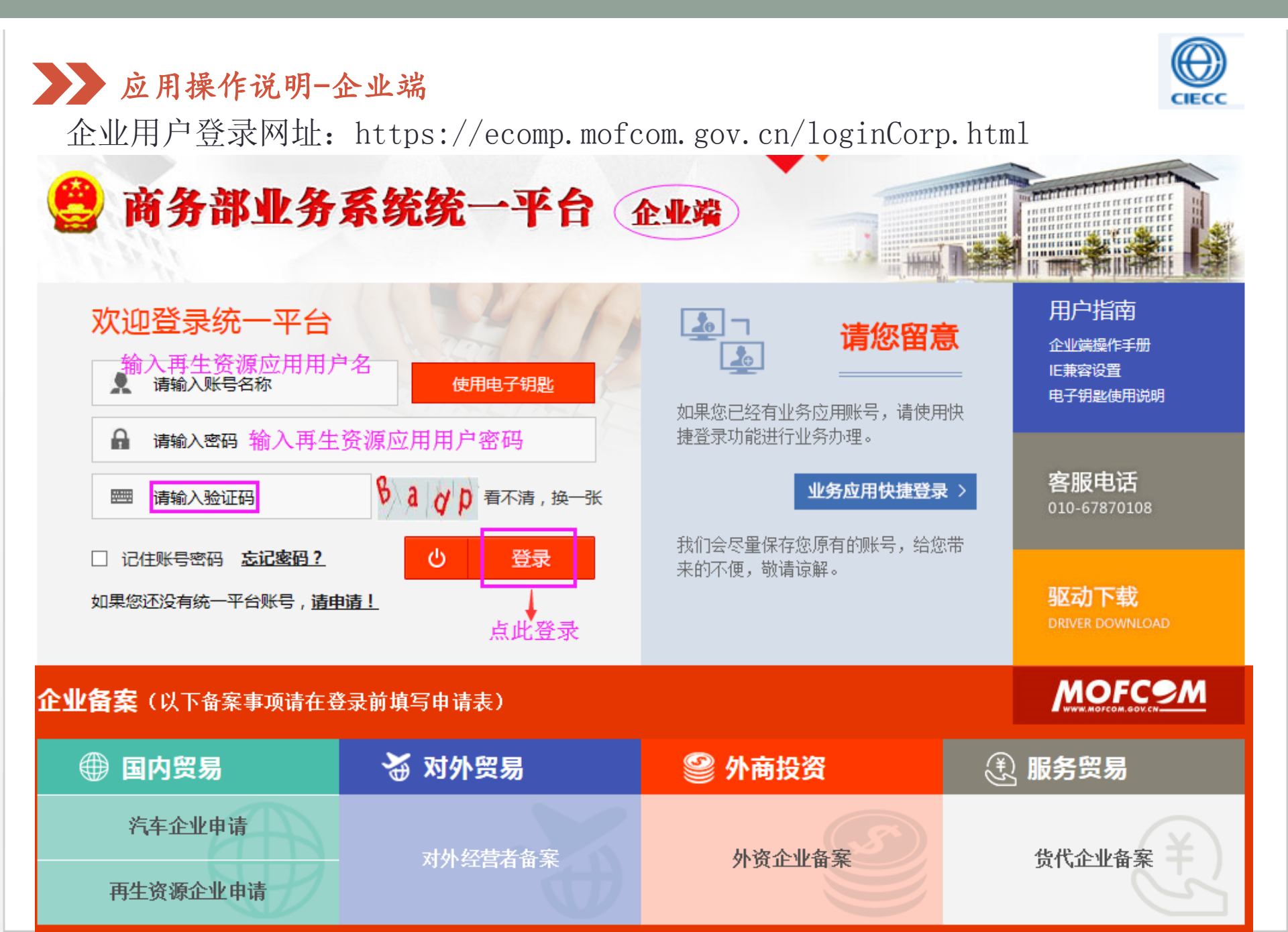

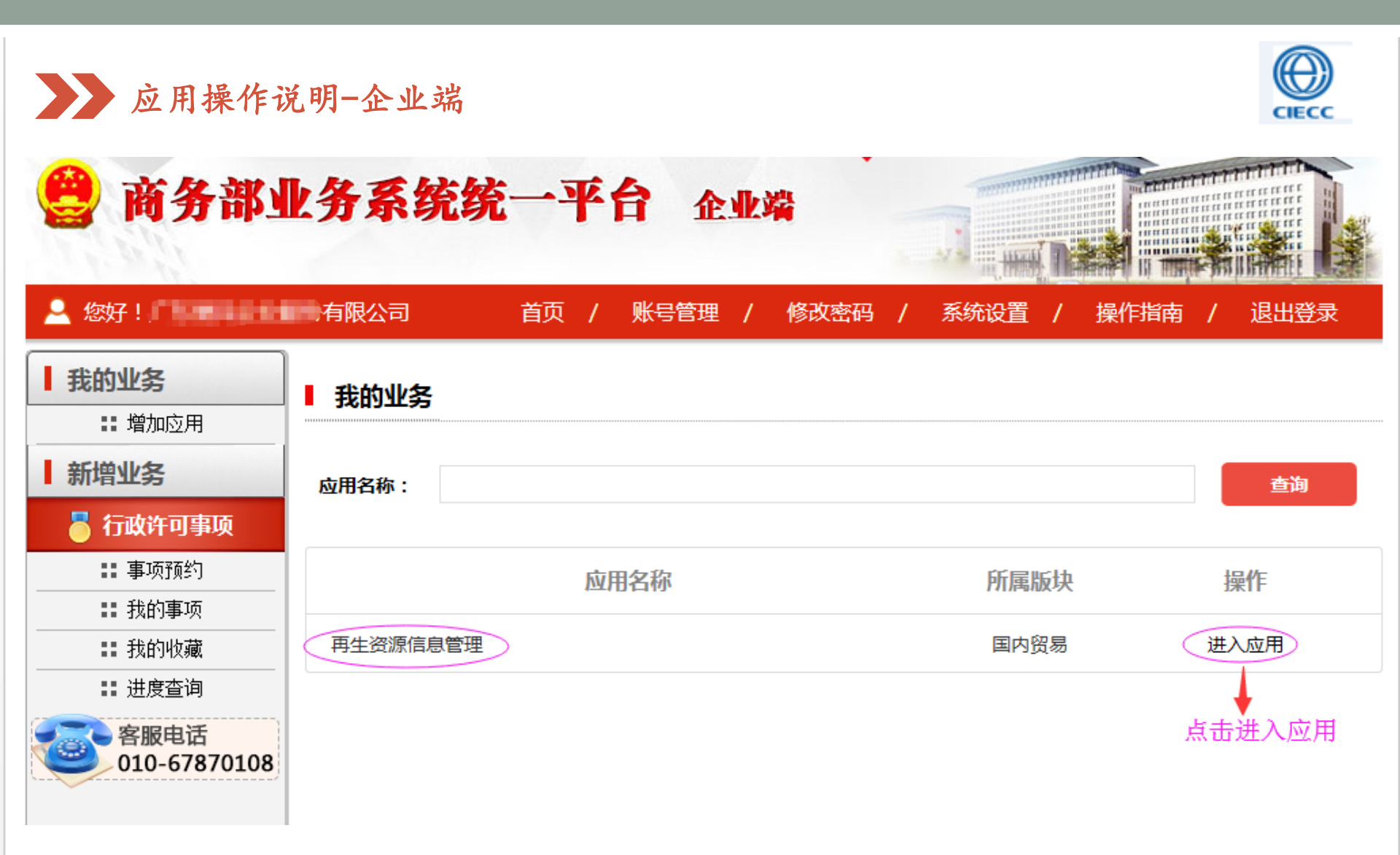

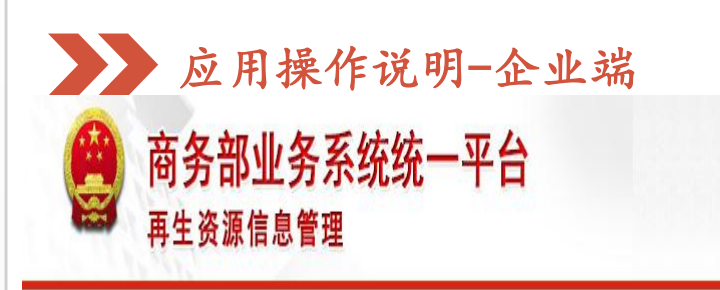

欢迎您! 23108399-Z 再生资源信息管理 -> 企业备案 -> 备案申请 -> 列表

2019年04月12日 星期5

⊟ 备案申请列表

可以详细本看企业的各案信息

CIECC

mmm

THERE ARE AND A STREET AND A STREET AND A ST

| 退出系统                       |              | - 田弟   | R.中间711衣                                       |                             |                       |               |                      | 可以详细查看企业的                      | 备案信息                        |
|----------------------------|--------------|--------|------------------------------------------------|-----------------------------|-----------------------|---------------|----------------------|--------------------------------|-----------------------------|
|                            |              | 房      | 企业名称                                           | 法定代表人                       | 联系人                   | 联系电话          | 备案时间                 | 备案状态                           | 操作                          |
| 应用首页                       |              | 1      | 海林市红茂林再生资源利用有限公司                               | 陈儀林                         | 林丽                    | 0453-7333993  | 2019-03-11           | 备案通过                           | 查看 影改 打印                    |
| 企业备案                       | >            |        |                                                |                             |                       |               |                      |                                |                             |
| 备案申请<br>备案历史查询 —<br>企业经营年报 | ><br>_><br>> | +      | "多证合一"后,企业只需要备案一次,因此,<br>"多证合一"前,根据地方商务主管部门的要求 | 该菜单中记载的是企业最<br>求,企业需要到期重新备3 | 近一次的备案<br>案,因此,该菜单中记载 | 我了企业以往年度的备案   | 进入修改<br>相关商务<br>推送的信 | 效后,企业只能修改<br>9信息,不能修改工商<br>9息。 | ◆<br>企业可以下载<br>并打印备案登<br>记证 |
| 应用管理                       | >            | ¥.     | 主意事项:<br>1、备案公示的                               | 状态下,1                       | 企业无法                  | 打印,只有         | 百备案通过                | t时,企业                          | 才可以                         |
| 应用设置                       | >            | j<br>Y | 打印。<br>2、打印前,企<br>隹确后,再进行打印<br>3、打印后的备         | 业要检查<br>p。<br>案证不需望         | 备案表信》<br>要管理部)        | 息,确保备<br>门盖章。 | 条表信息                 | 息全部填写                          | 完整、                         |
|                            |              |        |                                                |                             |                       | 每页 10         | )条共1页(上一页 1          | 2 3 4 1                        |                             |

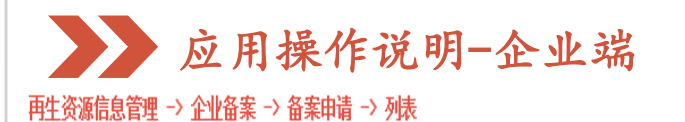

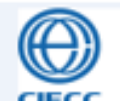

2019年【海林市红茂林再生资源利用有限公司】备案信息

|         |                             |                        | 一、 <u>企业基</u> 本    | 情况及财务指标将 | 柷              |                |                  |                    |   |  |  |
|---------|-----------------------------|------------------------|--------------------|----------|----------------|----------------|------------------|--------------------|---|--|--|
| 企业      | <b>名称:</b> 海林市红茂林再生资源利      | 用有限公司                  |                    |          |                |                | 所属地区:            | 黑龙江省 牡丹江市 海林市      |   |  |  |
| 法人      | 代表: 陈儀林                     |                        |                    |          |                |                | 企业地址:            | 海林市海林镇文明村          |   |  |  |
| 注册      | 资本: 1000 万元                 |                        | 备                  | 案表样      | 弐              | 统一             | 社会信用代码:          | 912310830691559912 |   |  |  |
| 经营      | 经营范围: 废旧火车拆解、轨道拆除,废旧金属回收与批发 |                        |                    |          |                |                | 成立时间: 2013-05-22 |                    |   |  |  |
| 联       | 系人: 林丽                      |                        | 联系电话: 0453-7333993 |          |                |                |                  |                    |   |  |  |
| 从业      | 人员: 30 人                    |                        |                    |          | <b>固定资产净值:</b> | 200 万元         |                  |                    |   |  |  |
| 其中:大专以上 | <b>人数:</b> 5 人              |                        |                    |          |                |                | 联系人职务:           | 秘书                 |   |  |  |
| 企业登记注册  | 类型: □国有或国有控股 □股             | 份制 ▼天营 □港澳合资 □外商投资企业   |                    |          |                |                | 网点数:             | 0 个                |   |  |  |
| 营业      | <b>面积:</b> 500 平方米          |                        |                    |          | 企业总资产: 2000 万元 |                |                  |                    |   |  |  |
|         |                             | 路能力 (台/ <del>を</del> ) |                    |          |                |                |                  |                    |   |  |  |
|         |                             |                        |                    |          |                |                |                  |                    |   |  |  |
| 污水处理 0  | 汚水处理 0 打包机 0                |                        |                    |          |                | 分拣生产线 0 消防设施 2 |                  |                    | 2 |  |  |
| 运输车辆 4  | 运输车辆 4 氧割工具 4               |                        |                    |          |                | 其他设备           | 4                |                    |   |  |  |
|         |                             |                        |                    |          |                |                |                  |                    |   |  |  |

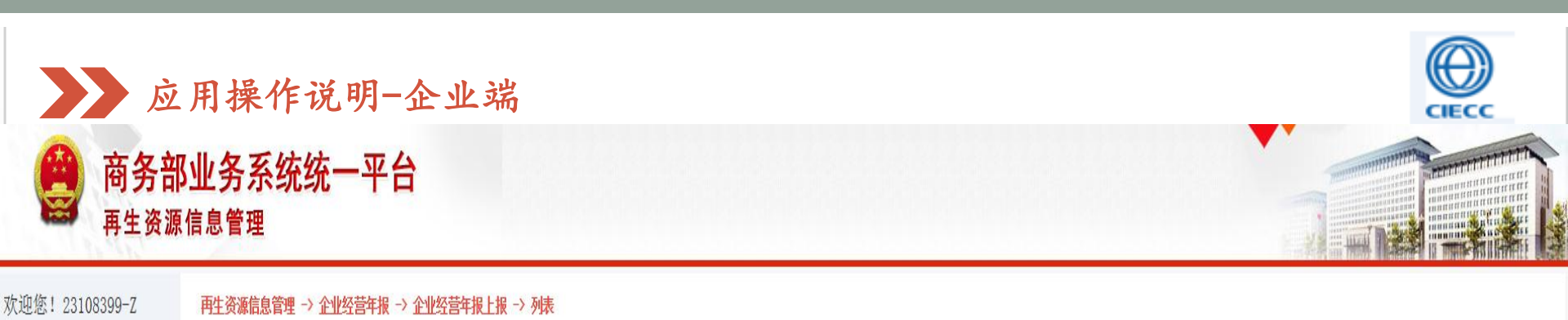

| 2019年04月12日 星期5<br>退出系统 |        | Q <b>请</b> 在下方输 | 入查询条件 |      |        |     |                      |          |      |      |      |          |
|-------------------------|--------|-----------------|-------|------|--------|-----|----------------------|----------|------|------|------|----------|
| 应用首页                    |        | 年份:             | =请选择= | ~    |        | 状态: | = <mark>请</mark> 选择= | <b>v</b> |      |      |      | 查询       |
| 企业包安                    | >      | □ 列表            |       |      |        |     |                      |          |      |      |      | 添 加      |
|                         | ·<br>、 | 序号              |       | 标题   |        | 联系。 | Y                    | 联系电话     | 年报状态 | 审核状态 | 操作   |          |
| 企业经营年报                  | >      |                 |       |      |        |     |                      |          |      |      |      | •        |
| 企业经营年报上报                | >      |                 | 注意:   |      |        |     |                      |          | 点    | 击"添力 | 口",扌 | 安照       |
| 应用管理                    | >      |                 | 1、"多  | 证合一" | 后,企业自愿 | 愿上报 | 年报                   | Ł        | 应    | 用提示液 | 家加年打 | <b> </b> |
| 应用设置                    | >      |                 | 2、年报  | 由地方商 | 务主管部门负 | 负责审 | 核                    |          |      |      |      |          |
|                         |        |                 |       |      |        |     |                      |          |      |      |      |          |
|                         |        |                 |       |      |        |     |                      |          |      |      |      |          |
|                         |        |                 |       |      |        |     |                      |          |      |      |      |          |
|                         |        |                 |       |      |        |     |                      |          |      |      |      |          |
|                         |        |                 |       |      |        |     |                      |          |      |      |      |          |
|                         |        |                 |       |      |        |     |                      |          |      |      |      |          |
|                         |        |                 |       |      |        |     |                      |          |      |      |      |          |

每页10条共0页 《上-页 0 1 2 3 .... 0 下-页 0 确定

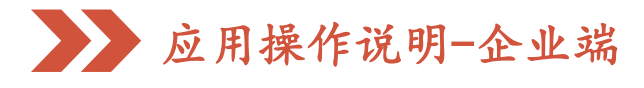

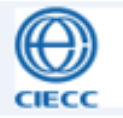

当前位置: 再生资源信息管理 -> 企业经营年报管理 -> 企业经营年报汇总 -> 查看

|            |                 |             | 2018年〈 | 重庆市鑫联鑫再生资源有 | 限公司】再生资源回收企业 | 经营年报 | 年报表样 | 封      |                        |   |
|------------|-----------------|-------------|--------|-------------|--------------|------|------|--------|------------------------|---|
|            |                 |             |        | 一、企业基本情况    | 兄及财务指标状况     |      |      |        | -                      |   |
| 企业名称:      | 重庆市鑫联鑫再生资源有限公司  |             |        | 法人代表:       | 郑龙章          |      | 应    | 付职工薪酬: | 188.99 万元              |   |
| 所属地区:      | 重庆市 县 璧山县       |             |        | 联系人:        | 安晓霜          |      |      | 营业收入:  | 8141.48 万元             |   |
| 企业地址:      | 重庆市璧山区大路街道龙泉村一社 |             |        | 联系电话:       | 18875117081  |      |      | 利润总额:  | 227.28 万元              |   |
| 企业登记注册类型:  |                 | □港澳合资 □外商投资 | 企业     | 成立时间:       | 2017-05-02   |      |      | 营业利润:  | 224.44 万元              |   |
| 土地占用面积:    | 20000 平方米       |             |        | 注册资本:       | 1200 万元      |      | ŧ    | 营业务利润: | 224.44 万元              |   |
| 其中:建筑面积:   | 4000 平方米        |             |        | 资产总计:       | 2979.36 万元   |      |      | 利润率:   | 2.7 %                  |   |
| 从业人员:      | ss 人            |             |        | 固定资产总额:     | 1503.65 万元   |      |      | 纳税总额:  | 11. <mark>84</mark> 万元 |   |
| 其中:大专以上人数: | 2 人             |             |        | 负债合计:       | 1607.67 万元   |      |      | 费用总额:  | 248.01 万元              |   |
| 连锁回收网点数    | 8 个             |             |        | 资产负债率:      | 53.9 %       |      | 在    | 线交投总额: | 0 万元                   |   |
|            |                 |             |        | 二、加工设备      | 齕) (台/套)     |      |      |        |                        |   |
| 地磅         | 1               | 叉车          | 1      |             | 破碎生产线        | 2    |      |        | 污水处理                   | 1 |
| 运输车辆       | 3               | 打包机         | 0      |             | 分拣生产线        | 0    |      |        | 消防设施                   | 3 |
| 汽车吊        | 0               | 剪切机         | 2      |             | 氧割工具         | 2    |      |        | 其他设备                   | 3 |

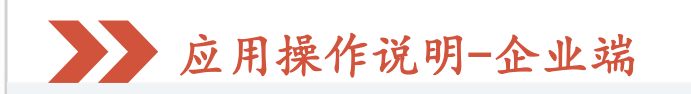

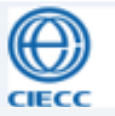

三、分品种经营情况

| 口油力均      | 左初左右   |          | 回收里 (吨) |        |          | 销售里 (吨)     |       | 和工程校  | 期士店友    |         | 销售额 (万元) |       |
|-----------|--------|----------|---------|--------|----------|-------------|-------|-------|---------|---------|----------|-------|
| 面骨占的      | 干忉庠仔   | 本年度      | 上年同期    | 同比 (%) | 本年度      | 上年同期        | 同比(%) | 加工坝村  | 别不库仔    | 本年度     | 上年同期     | 同比(%) |
| 1.废钢铁     | 269.17 | 40428    |         |        | 35747    |             |       |       | 6114    | 8141    |          |       |
| 2.废有色金属   |        |          |         |        |          |             |       |       |         |         |          |       |
| 其中:废铜     |        |          |         |        |          |             |       |       |         |         |          |       |
| 废铝        |        |          |         |        |          |             |       |       |         |         |          |       |
| 废铅        |        |          |         |        |          |             |       |       |         |         |          |       |
| 废锌        |        |          |         |        |          | ± +¥ -Þ     | ()(土) |       |         |         |          |       |
| 3.废纸      |        |          |         |        | 牛拔       | <b>衣</b> 件式 | (买)   |       |         |         |          |       |
| 4.废塑料     |        |          |         |        |          |             |       |       |         |         |          |       |
| 5.废家电     |        |          |         |        |          |             |       |       |         |         |          |       |
| 5.废橡胶(轮胎) |        |          |         |        |          |             |       |       |         |         |          |       |
| 7.报废机动车   |        |          |         |        |          |             |       |       |         |         |          |       |
| 8.废玻璃     |        |          |         |        |          |             |       |       |         |         |          |       |
| 9.废家具木材   |        |          |         |        |          |             |       |       |         |         |          |       |
| 10.废船舶    |        |          |         |        |          |             |       |       |         |         |          |       |
| 11.废电池    |        |          |         |        |          |             |       |       |         |         |          |       |
| 12.废纺织品   |        |          |         |        |          |             |       |       |         |         |          |       |
| 13.其他     |        |          |         |        |          |             |       |       |         |         |          |       |
| 合计        | 269.17 | 40428.00 | 0.00    | -      | 35747.00 | 0.00        | -     | 0. 00 | 6114.00 | 8141.00 | 0.00     | -     |

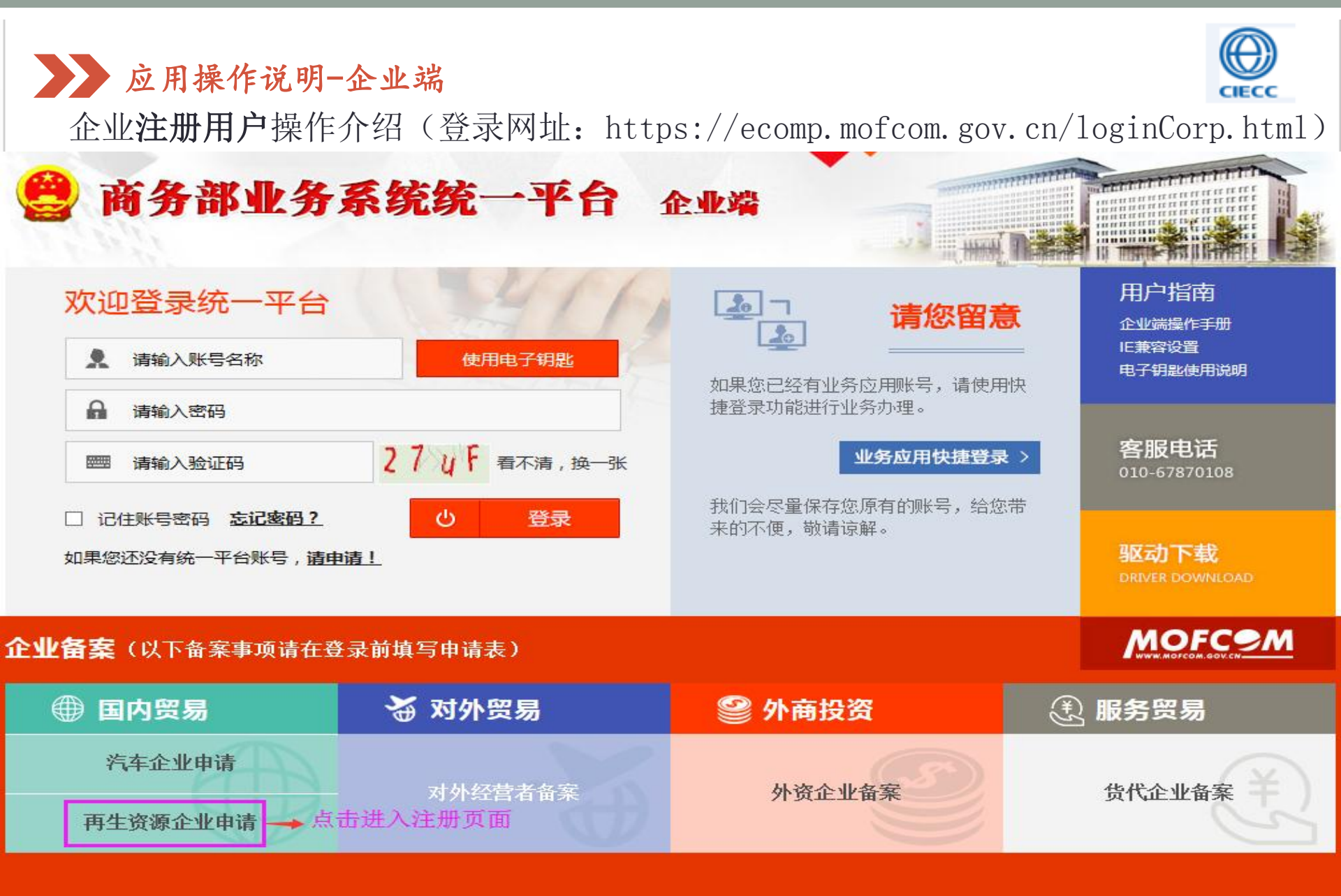

版权所有:中华人民共和国商务部

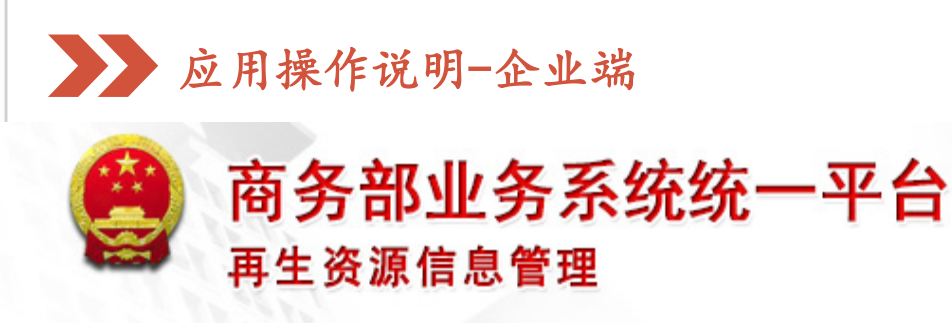

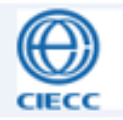

#### 服务条款和声明

继续注册前请先阅读协议

欢迎您加入参加交流和讨论,为维护网上公共秩序和社会稳定,请您自觉遵守以下条款:

一、不得利用本站危害国家安全、泄露国家秘密,不得侵犯国家社会集体的和公民的合法权益,不得利用本站制作、复制和传播下列信息:

- (一)煽动抗拒、破坏宪法和法律、行政法规实施的;
- (二)煽动颠覆国家政权,推翻社会主义制度的;
- (三)煽动分裂国家、破坏国家统一的;
- (四)煽动民族仇恨、民族歧视,破坏民族团结的;
- (五)捏造或者歪曲事实,散布谣言,扰乱社会秩序的;
- (六)宣扬封建迷信、淫秽、色情、赌博、暴力、凶杀、恐怖、教唆犯罪的;
- (七)公然侮辱他人或者捏造事实诽谤他人的,或者进行其他恶意攻击的;
- (八)损害国家机关信誉的;
- (九)其他违反宪法和法律行政法规的;
- (十)进行商业广告行为的。

二、互相尊重,对自己的言论和行为负责。

#### 点击同意

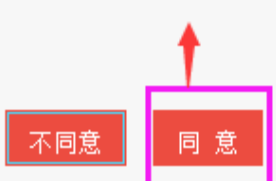

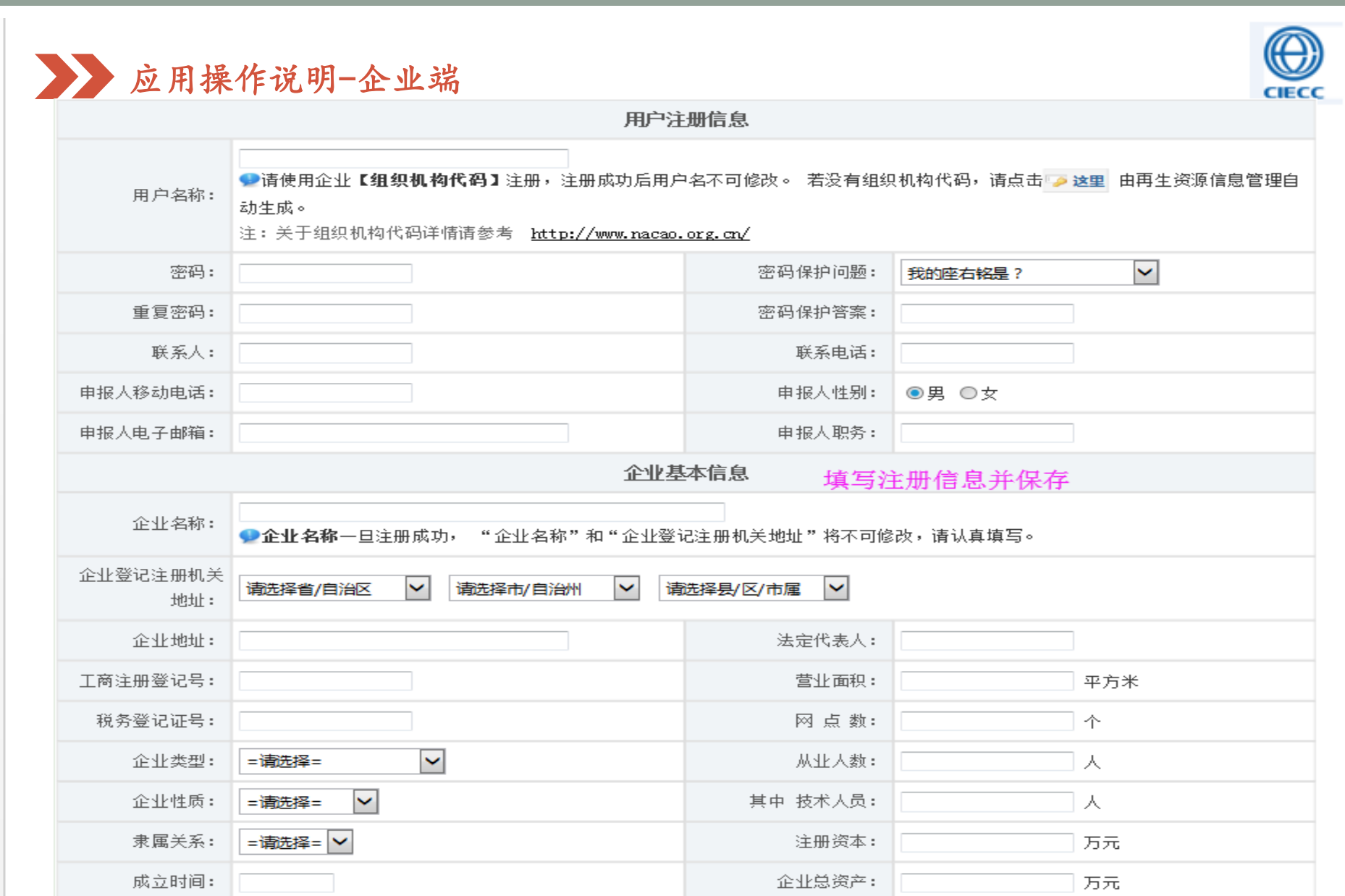

万元

固定资产原值:

返回

资产负债率:

%

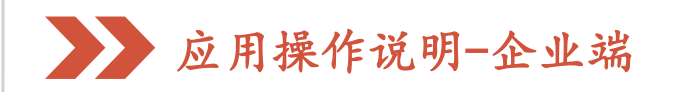

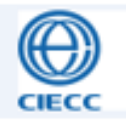

#### 企业填写注册信息的注意事项:

1、多证合一的企业可以先勾选企业登记注册机关地址,然后根据应
用提示,自动生成用户名。

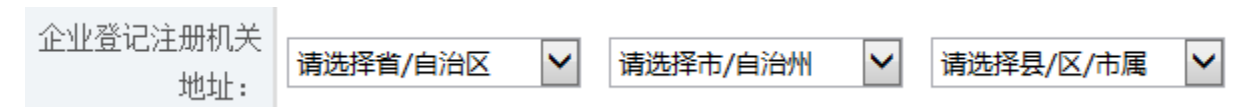

2、注册信息要填写准确,完整,没有的数据可以填"0",但是不能 空项。

3、注册信息保存后,页面会反馈企业用户名和密码等信息,应妥善保存。

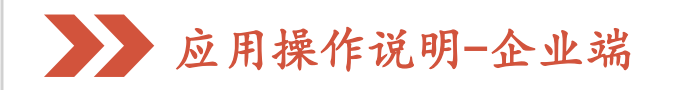

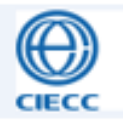

#### 未关联统一平台账号的存量企业如何解决登录问题:

已有再生资源信息管理应用账号的企业,自应用移植至统一平台后, 尚未登录过的,由于企业账号未与统一平台关联,因此,使用原有账号无 法成功登录,有此种情况的企业,请联系地方商务主管部门或者应用管理 员为您生成统一平台账号,解决登录问题。

管理员技术支持联电话: 4008008866-614

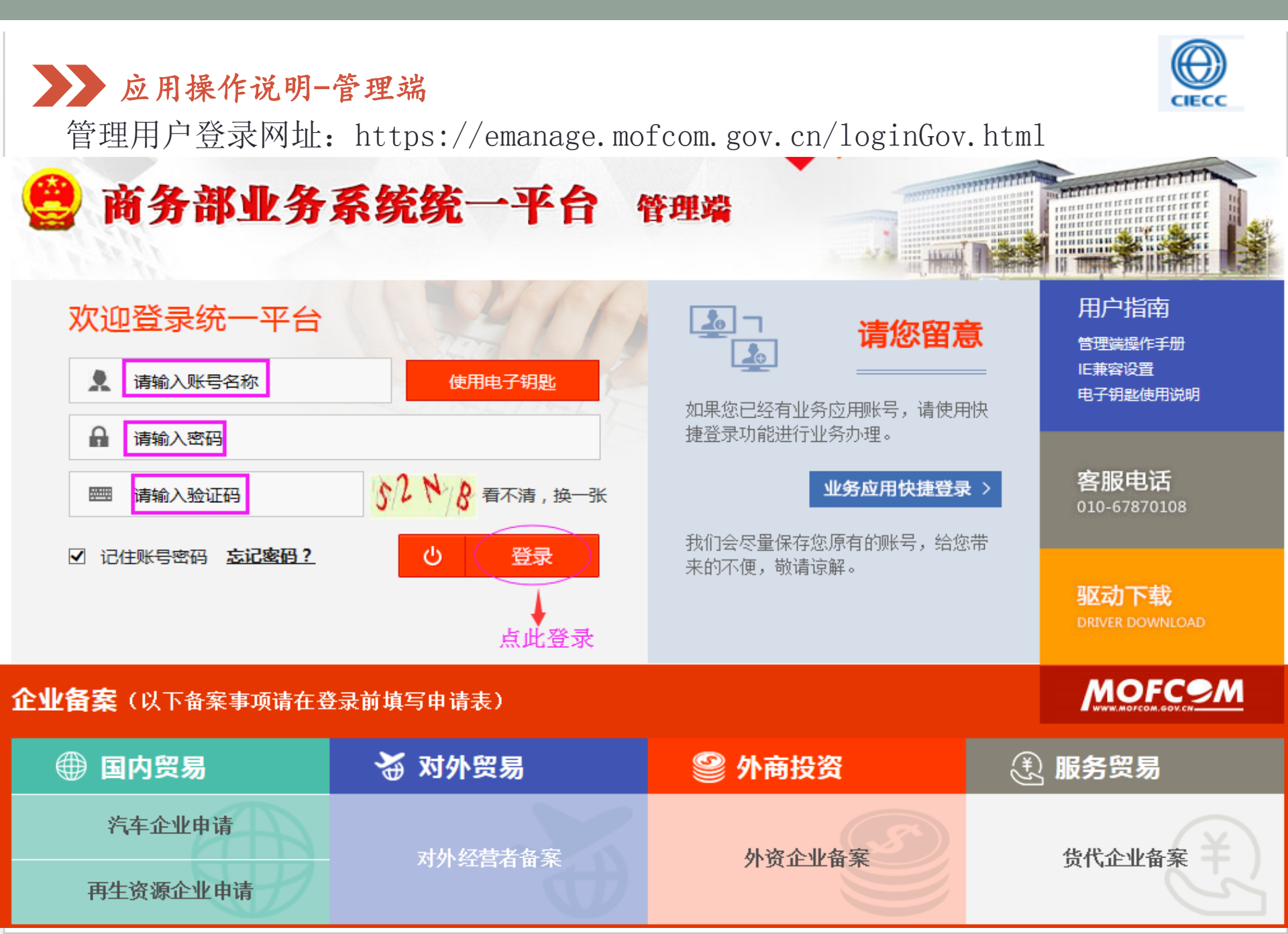

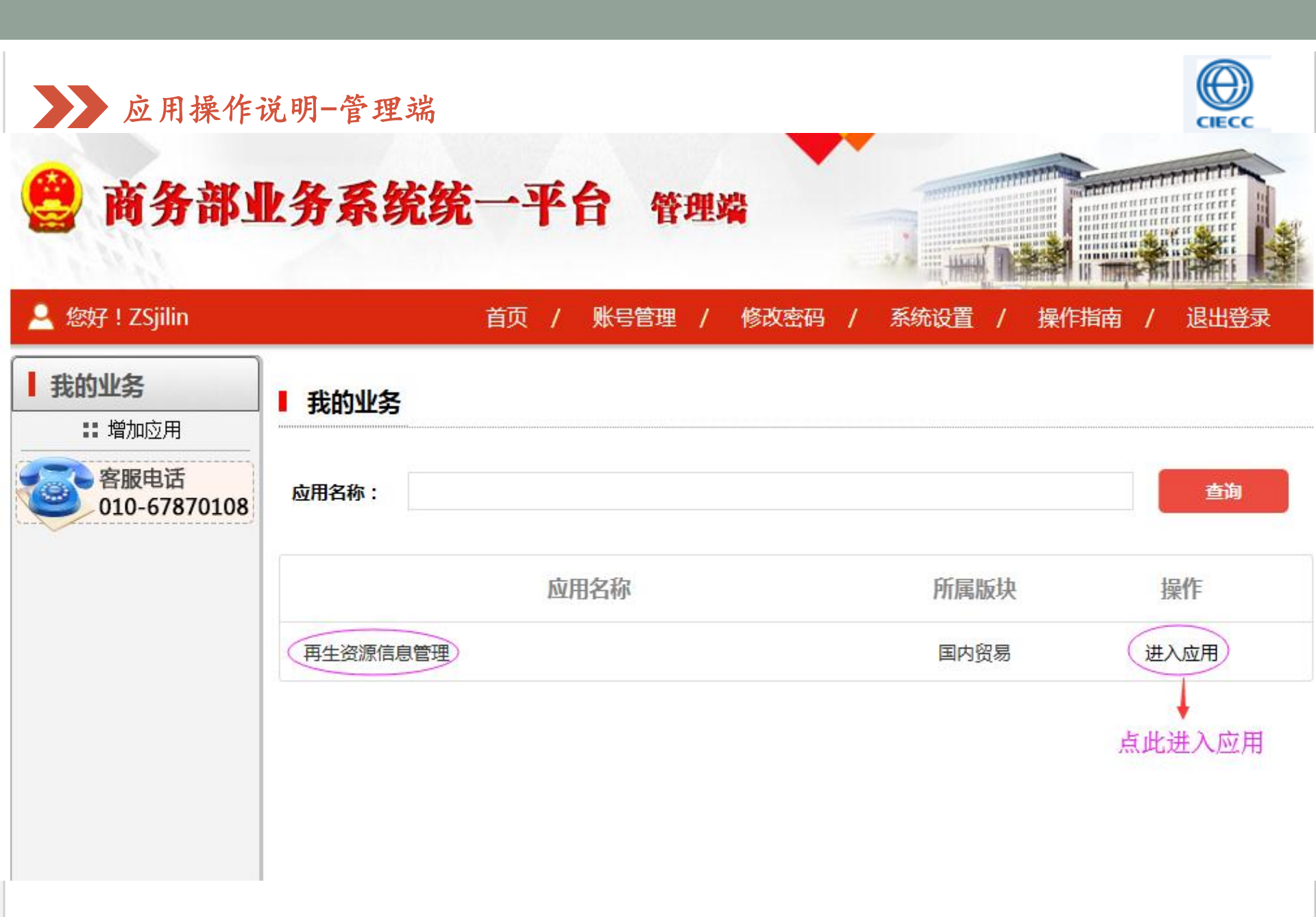

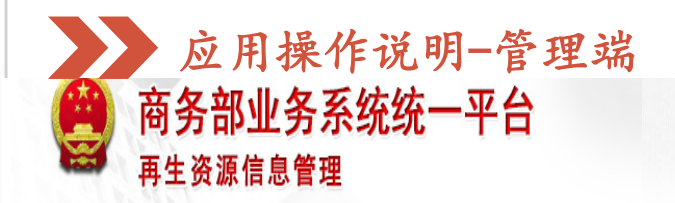

4

| 欢迎您! jilin      |   | 当前位置  | : 再生资源信息管理 -> 备案管理 -> 备案汇总查询 -> 列表           |          |                  |               |            |          |    |
|-----------------|---|-------|----------------------------------------------|----------|------------------|---------------|------------|----------|----|
| 2019年04月15日 星期1 |   | ♀ 请在下 | 方輸入査询条件                                      |          |                  |               |            |          |    |
| 退出系统            |   |       |                                              |          |                  |               |            |          |    |
| 应用首页            |   | 企业名称  | <b>新属地区:</b>                                 | 林省 🗸     | =请选择市=           | ✔ =请选择县=      | ~          |          | 查询 |
| 备案管理            | > | 年度    | : =请选择= 💙 状态: =详                             | 选择=      | ·                |               |            |          |    |
| <b>在中下长大</b> 为  |   | ≌ 列表  |                                              |          |                  |               |            |          |    |
| 备菜儿总宣调          |   | 序号    | 企业名称                                         | 法人       | 联系人              | 联系电话          | 备案时间       | 备案状态     | 操作 |
| 备案汇总历史查询        |   | 1     | 吉林省海莹再生物资回收有限公司                              | 秦小莹      | 秦小莹              | 15981508277   | 2019-04-03 | 备案公示     | 查看 |
| 企业经营年报管理        | > | 2     | 四平市铁东区志军废塑料粉碎加工部                             | 卢志军      | 卢志军              | 13994405928   | 2019-04-01 | 备案公示     | 查看 |
| 新闻管理            | > | 3     | <b>醉                                    </b> | 李延伟      | 李延伟              | 15834422299   | 2019-04-01 | 备案公示     | 查看 |
| 应用管理            | > | 4     | 呼磁 國調 建 國 國 國 國 國 國 國 國 國 國 國 國 國 國 國 國 國    | 年的際性     | 陈洪生              | 0434-6074119  | 2019-03-29 | 备案公示     | 查看 |
| 应用设置            | > | 5     | 吉椹光窗旧物资回收有限公司 <b>备案。</b>                     | 张传智      | 盖福鑫              | 13578773193   | 2017-10-26 | 审核通过     | 查看 |
|                 |   | 6     |                                              | 大手 顯     | 王亮               | 0431-87010070 | 2018-12-13 | 审核通过     | 查看 |
|                 |   | 7     | 四市税函量額性物回脑<br>の一旦 自, 可以 F 知<br>企业 各 安 信 自    | 1111月 李喃 | 李亚南              | 0434-3112222  | 2018-10-31 | 审核通过     | 查看 |
|                 |   | 8     | 四平市物资回收公司第二收购部                               | 黄永生      | 姜桂华              | 0434-3234567  | 2018-10-17 | 审核通过     | 查看 |
|                 |   | 9     | 四平市盛弘废旧物资回收有限公司                              | 麻俊       | 麻俊               | 0434-3111111  | 2018-09-26 | 审核通过     | 查看 |
|                 |   | 10    | 四平市铁东区晓静物资回收站                                | 陆静       | 陆静               | 0434-6128232  | 2018-09-25 | 审核通过     | 查看 |
|                 |   |       |                                              |          | 每页 <b>10</b> 条 共 | 13 页 《上—页 1 2 | 3 4 1      | 3 下页 > 1 | 确定 |

.....

CIECC

MERTINE TO T

| e<br>e<br>e<br>m                      | 应<br><b>5务部</b><br>注资源 | 用               | 操作说明<br><b>务系统统一平台</b><br>≌理         | 管理端<br>1        | 备案汇总历<br>记录的是公<br>如:如企业<br>史查询里面<br>查询可以查      | 5史查说<br>全业最近<br>上有201<br>百可以至<br>至到该全 | 间:<br>丘一次备<br>7和2013<br>至到该企<br>全业2013 | 各案之前的<br>8两年备第<br>全业2017年<br>8年的备等 | 的备案。<br>案,则在<br>军的备案<br>案。           | 备案 <mark>汇总</mark><br>。备案汇 | 万一   |          |
|---------------------------------------|------------------------|-----------------|--------------------------------------|-----------------|------------------------------------------------|---------------------------------------|----------------------------------------|------------------------------------|--------------------------------------|----------------------------|------|----------|
| 欢迎您! jilin<br>2019年04月16日 星期1<br>退出系统 | L                      | )<br>(1)<br>(1) | 尬置: 再生资源信息管理 → 备<br>在下方输入查询条件        | 案管理 -> 备案汇总历史查  | <u>上</u> "一一一一一一一一一一一一一一一一一一一一一一一一一一一一一一一一一一一一 | 成者标是                                  | <b>题链接,</b>                            | 可以详约                               | 田查看企                                 | 业备案信。                      | 息。   |          |
| 应用首页                                  | 、<br>、                 | £               | 业名称:<br>类型: 备案申请                     | V               | 所属地区:<br>状态:                                   | 吉林省<br><b>=请选择=</b>                   | ~                                      | =请选择市=<br>✔ 年度: =请选择=              | <ul><li>✓ =请选择县=</li><li>✓</li></ul> | <b>v</b>                   |      | 查询       |
| 备案官埋备案汇总查询                            | ,                      | !三 列<br>序号      | 表                                    | 标题              |                                                | 单位负责人                                 | 填报人                                    | 联系电话                               | 申请时间                                 | 类型                         | 备案状态 | 操作       |
| 备案汇总历史查询<br>企业经营年报管理                  | >                      | 1               | 【长春佰维再生资源回收有限公司:<br>【四平市铁西区鑫源再生物资回收3 | 】备案申请<br>站】备案申请 |                                                | 魏勇                                    | 魏勇                                     | 18004317355<br>18204342987         | 2018-12-13<br>2018-10-31             | 备案申请备案申请                   | 审核通过 | 查看<br>查看 |
| 新闻管理                                  | >                      | 3               | 【四平市物资回收公司第二收购部】                     | 】备案申请           |                                                | 姜桂华                                   | 姜桂华                                    | 13844442621                        | 2018-10-17                           | 备案申请                       | 审核通过 | 查看       |
| 应用管理                                  | >                      | 4               | 【四平市盛弘废旧物资回收有限公司                     | 司】备案申请          |                                                | 麻俊                                    | 麻俊                                     | 13689735888                        | 2018-09-26                           | 备案申请                       | 审核通过 | 查看       |
| 应用设置                                  | >                      | 5               | 【四平市铁东区晓静物资回收站】)                     | 备案申请            |                                                | 陆静                                    | 陆静                                     | 13278503335                        | 2018-09-25                           | 备案申请                       | 审核通过 | 查看       |
|                                       |                        | 6               | 【四平市铁东区亚娟废品收购站】)                     | 备案申请            |                                                | 刘亚娟                                   | 刘亚娟                                    | 15843427566                        | 2018-09-10                           | 备案申请                       | 审核通过 | 查看       |
|                                       |                        | 7               | 【四平市鼎信再生资源有限公司】(                     | 备案申请            |                                                | 付余                                    | 付余                                     | 13844449383                        | 2018-09-06                           | 备案申请                       | 审核通过 | 查看       |
|                                       |                        | 8               | 【四平市铁西区大奎废品收购站】)                     | 备案申请            |                                                | 刘树奎                                   | 刘树奎                                    | 1584444381                         | 2018-08-31                           | 备案申请                       | 审核通过 | 查看       |
|                                       |                        | 9               | 【四平市皇凯物资回收有限公司】                      | 备案申请            |                                                | 邹邓车                                   | 邹邓车                                    | 15834442777                        | 2018-08-30                           | 备案申请                       | 审核通过 | 查看       |
|                                       |                        | 10              | 【吉林省利盛金属制品有限公司】)                     | 备案申请            |                                                | 于洋                                    | 于洋                                     | 13324318886                        | 2018-08-21                           | 备案申请                       | 审核通过 | 查看       |

| <b>)</b> 商<br>再:                      | 应<br><b>务</b> 部<br>生资源 | 用才               | 操作说明-管理端<br><mark>务系统统-平台</mark><br><sup>管理</sup>                   |                           |                     |       |      |             |
|---------------------------------------|------------------------|------------------|---------------------------------------------------------------------|---------------------------|---------------------|-------|------|-------------|
| 欢迎您! jilin<br>2019年04月15日 星期1<br>遐出系统 |                        | 当前<br>Q <b>请</b> | 位置: 再生资源信息管理 -> 企业经营年报管理 -> 企业经营年报汇总 -> 列表<br>在下方输入查询条件             |                           |                     |       |      |             |
| 应用首页                                  |                        | ц<br>Т           | 业名称: 年度: =请选择= ✓<br>- 満法探2: → 新羅区域: = 満法子 ✓ - 清洗探3: → ✓ - 清洗探3: → ✓ | 审核状态: =:                  | 清选择=                | V     |      | 查询          |
| 备案管理                                  | >                      | 三万               |                                                                     |                           |                     |       |      | 跳转至原系统经营者数据 |
| 企业经营年报管理                              | >                      | 序号               | **                                                                  | 营业收入(万元)                  | 纳税额 (万元)            | 年报状态  | 审核状态 | 操作          |
| 经营年报查询报表                              |                        | 1                | 2018年【四平市万兴再生资源有限公司】企业经营年报。 个小小公告在报汇台。                              | 3.00                      | 0.30                | 已上报   | 审核通过 | 查看 审核       |
| 新闻管理                                  | >                      | 2                | 2017年【题遊路兴胜资源旗服公司》企业经营平派汇志:<br>存放了该地区所有企业上报                         | 的年 11.50                  | 30.00               | 已上报   | 未审核  | 查看 审核       |
| 应用管理                                  | >                      | 3                | 2017年【吉林省东辽县渭津镇启志废品收购站】企业经营年报 报。                                    | 31.50                     | 0.00                | 已上报   | 审核通过 | 查看 审核       |
| 点                                     | >                      | 4                | 2017年【四平中远再生资源有限公司】企业经营年报                                           | 20.00                     | 2.00                | 重新上报  | 审核通过 | 查看 审核       |
| 应用反重                                  |                        | 5                | 2017年【叔国泉瀛林园烟湖】创始错报 点击查看或者标题链接,可                                    | 以详 30.00                  | 0.00                | 已上报   | 审核通过 | 查看 审核       |
|                                       |                        | 6                | 2017年【叔国泉罐盛品顺磁】 创始管報 细查看企业年报信息。                                     | 70.00                     | 0.00                | 已上报   | 审核通过 | 查看 审核       |
|                                       |                        | 7                | 2017年【东辽县白泉镇志祥废品版9站】企业经营年报                                          | 40.00                     | 0.00                | 已上报   | 审核通过 | 查看 审核       |
|                                       |                        | 8                | 2017年【延請玩編性利期限公司】企业经营报 点 古 甲 核 , 用 丁 甲 核 企 业 的                      | <b>───┤\$</b> , 328.00    | 220.00              | 已上报   | 未审核  | 查看 审核       |
|                                       |                        | 9                | 2017年【四平鑫龙报废汽车回收拆解有限公司】企业经营年报 📿 •                                   | 260.00                    | 45.00               | 重新上报  | 审核通过 | 查看 审核       |
|                                       |                        | 10               | 2017年【安图县明兴金属回收有限公司】企业经营年报                                          | 1,578.00                  | 45.00               | 已上报   | 未审核  | 查看 审核       |
|                                       |                        |                  |                                                                     | 每页 <mark>10</mark> 条 共 20 | <sub>页</sub> <上─页 1 | 2 3 4 | 20   | 下一页 > 1 确定  |

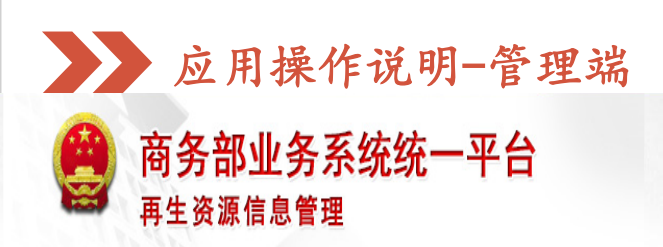

| 次迎您! iilin     |   | 3.废纸                  |                                    |            |          |   |        |        |      |      |      |      |   |
|----------------|---|-----------------------|------------------------------------|------------|----------|---|--------|--------|------|------|------|------|---|
| 019年04月15日 星期1 |   | 4.废塑料                 |                                    |            |          |   |        |        |      |      |      |      |   |
| 退出系统           |   | 5.废家电                 |                                    |            |          |   |        |        |      |      |      |      |   |
| <b>六田关王</b>    |   | 6.废橡胶(轮胎)             |                                    |            |          |   |        |        |      |      |      |      |   |
| 应用自贝           |   | 7.报废机动车               |                                    |            |          |   |        |        |      |      |      |      |   |
| 备案管理           | > | 8.废玻璃                 |                                    |            |          |   |        |        |      |      |      |      |   |
| 企业经营年报管理       | > | 9.废家具木材               |                                    |            |          |   |        |        |      |      |      |      |   |
| 企业经营年报汇总       |   | 10.废船舶                |                                    |            |          |   |        |        |      |      |      |      |   |
| 经营年报查询报表       |   | 11.其他                 |                                    |            |          |   |        |        |      |      |      |      |   |
| 新闻管理           | > | 合计                    | 0.00                               | 5.00       | 0.00     | - | 5.00   | 0.00 - | 0.00 | 5.00 | 5.00 | 5.00 | - |
| 应用管理           | > |                       |                                    | _          |          |   |        | 审核     |      |      |      |      |   |
| 应用设置           | > | (                     | 状态 审核通                             |            | • 选择审核状态 | ŧ |        |        |      |      |      |      |   |
|                |   | ŧ                     | - <sub>第20</sub> 4<br>审核不过<br>审核通过 |            | 3输入审核意见。 |   | A<br>T |        |      |      |      |      |   |
|                |   | 审核说明:<br>1.分品种经营情况中关系 | : 年初库存+回收量=                        | 销售量+加工损耗+期 | 末库存;     |   |        |        |      |      |      |      |   |

1.77m(学经胃项化大茶;半心(年行190%)里子相告里7加上初和7种不停存; 2、企业主要经营品种的所有参数都要填写;没有填0,不能为空; 3.本表中各指标除"注册资本"外,均指再生资源(主营业务)对应值; 4."分品种经营情况"一면废家电、报废机动车、废船舶等整装设备对应的销售量及销售额均指经折解加工后销售的各种再生材料的销售量和销售额; 5.本表填报数据均包括下属企业(分支机构、回收加工网点);职工总人数包括长期(1年以上)从事再生资源业务的临时(合同)工; 6.本表由再生资源回收经营企业按年度填报; 7、对不符合要求的企业数据,请审核不通过,再生资源信息管理自动打回让企业修改。

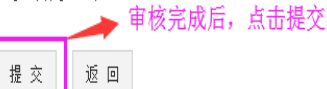

CIECC

HHHHH Innum

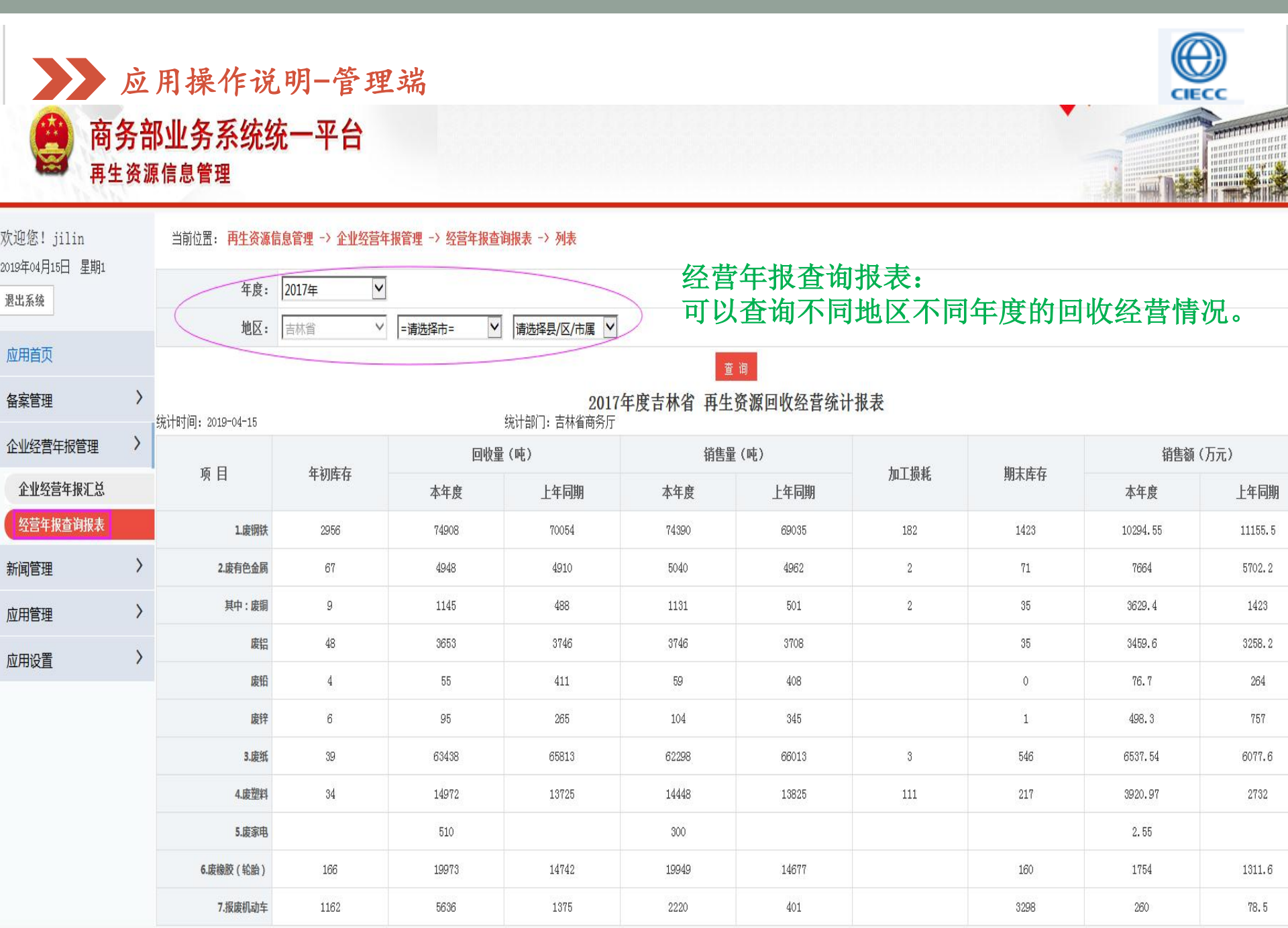

|                                     | 应)              | 用操作                          | 说明-管理端                      | ġ                                 |                        |                      |               |               |          |
|-------------------------------------|-----------------|------------------------------|-----------------------------|-----------------------------------|------------------------|----------------------|---------------|---------------|----------|
| 🔮 商务<br>再生                          | <b>务部</b><br>资源 | <b>邓山务系</b> 组<br>信息管理        | 统统一平台                       |                                   |                        |                      |               |               |          |
| 吹迎您!jilin<br>019年04月15日 星期1<br>週出系統 |                 | 当前位置: <b>再生</b><br>() 请在下方输入 | 凌潇信息管理 → 应用管理 → 下属<br>入查询条件 | 新聞・殊 授权: 堀<br>修改: 修<br>序用: 停止使用该) | 、予下级管<br>3改用户名<br>ヨ户,该 | 管理用户菜<br>4。<br>用户则不f | 《单权限。<br>能登录再 | 生资源作          | 言息管理应用。  |
| 应用首页                                |                 | 用P名:<br>Ⅲ 列表                 |                             |                                   | 状态:                    | 已启用账户                | ¥             | 点」            |          |
| 备案管理                                | >               | 序号                           | 用户名                         | 机构名称                              | 联系人                    | 联系电话                 | 手机            | 是否配置角色权限      | 操作       |
| 企业经营年报管理                            | >               | 1                            | ccsswj                      | 商务局                               |                        |                      |               | Æ             | 授权 修改 停用 |
| 新闻管理                                | >               | 2                            | jlsswj                      | 市商务局                              |                        |                      |               | 문             | 授权 修改 停用 |
| 应用管理                                | >               | 3                            | sposwjl                     | 市商务局                              |                        |                      |               | 是             | 授权 修改 停用 |
| 下展部门管理                              |                 | 4                            | speswj                      | 市商务局                              |                        |                      |               | 是             | 授权 修改 停用 |
| 企业备案用户名管理                           |                 | 5                            | lysswj                      | 市商务局                              |                        |                      |               | 문             | 授权 修改 停用 |
| 用户资料修改                              |                 | 6                            | jlsthsswj                   | 前通化市商务局                           |                        |                      |               | 是             | 授权 修改 停用 |
| 应用设置                                | >               | 7                            | basanj                      | 市商务局                              |                        |                      |               | 문             | 授权 修改 停用 |
|                                     |                 | 8                            | sysswj                      | 市商务局                              |                        |                      |               | 쥼             | 授权 修改 停用 |
|                                     |                 | 9                            | besswj                      | 节商务局                              |                        |                      |               | 是             | 授权 修改 停用 |
|                                     |                 | 10                           | ybzswj                      | ,简务局                              |                        |                      |               | <u>日</u><br>注 | 授权 修改 停用 |

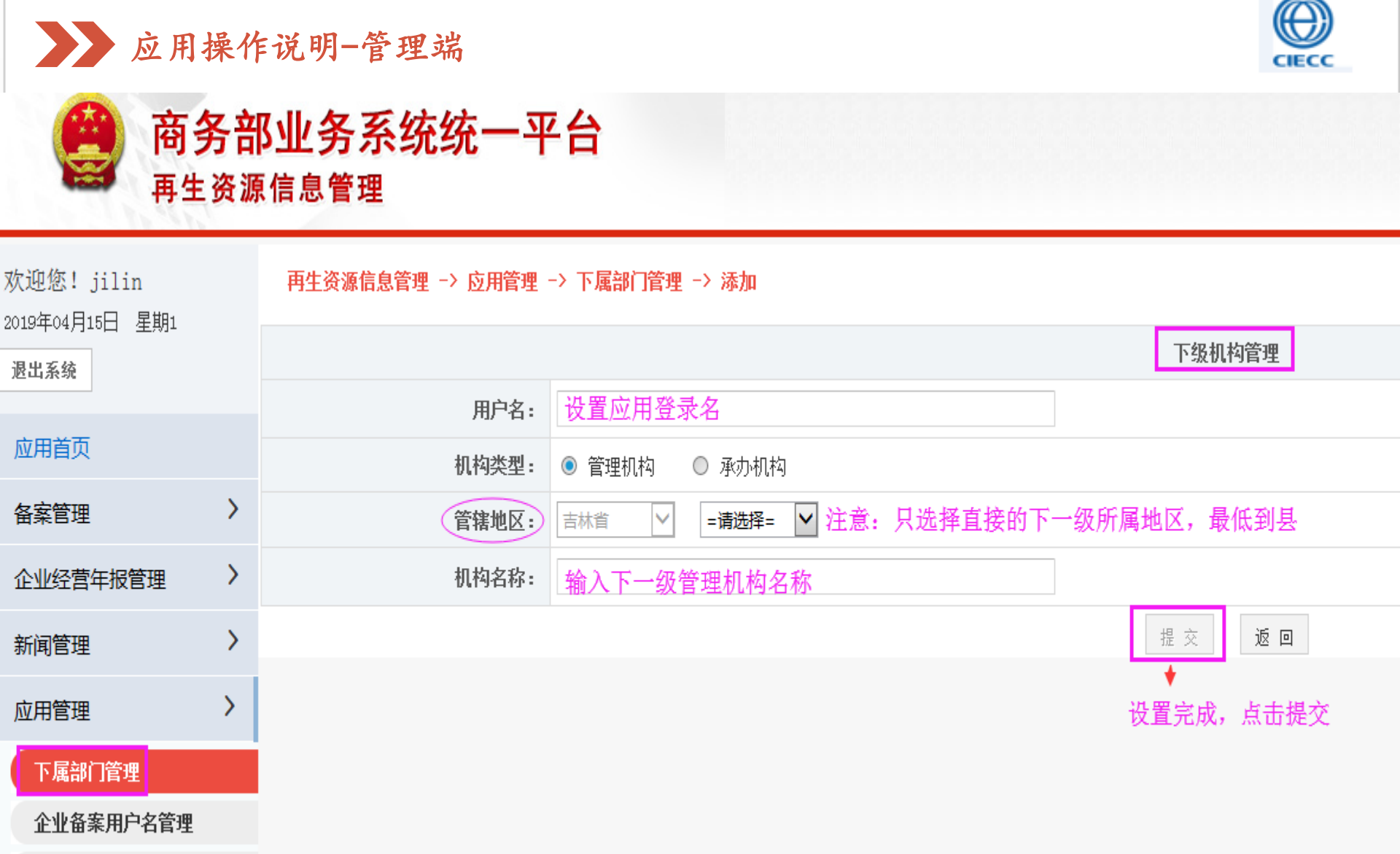

用户资料修改

应用设置

>

| <b>会</b> 商金<br>再生                     | 应<br>务<br>部<br>源 | 用                | 操作<br><b>务系</b><br><sup>管理</sup>   | □说明-管<br>统统一平台                           | ·理端                   |       |                    |          |                    |                    |                      |           |       |
|---------------------------------------|------------------|------------------|------------------------------------|------------------------------------------|-----------------------|-------|--------------------|----------|--------------------|--------------------|----------------------|-----------|-------|
| 欢迎您! jilin<br>2019年04月15日 星期1<br>退出系统 |                  | 当前<br>Q <b>请</b> | <sup>핸</sup> 置: <b>再生</b><br>在下方输。 | Ŀ资 <mark>源信息管理 -&gt; 应</mark> 用<br>入查询条件 | 管理 -> 企业备案用户名管理 -> 列表 | ĒČ    | 查看:<br>删除:         | 点击<br>可り | 可以查试删除注            | 看企业省<br>册信息均       | 备案信息。<br>真报错误        | 。<br>的企业。 |       |
| 应用首页                                  |                  | ۲                | 业名称:                               |                                          |                       | 所属地区: | 吉林省                | V        | =请选择市=             | ✔ =请选择县            | - V                  |           | 查询    |
| 备案管理                                  | >                | □ 企              | + <u>@</u> :<br>:业备案用/             | <br>户名管理列表                               |                       | 企业    | 用户名:               | 可以       | 人为企业               | 查看用)               | 户名。                  |           |       |
| 企业经营年报管理                              | >                | 序号               |                                    |                                          | 企业名称                  |       | 企业用户名              | 法人代表     | 统一社会信用代码           | 工商注册登记号            | 税务登记证号               | 注册资本(万元)  | 操作    |
| 新闻管理                                  | >                | 1                | 吉林省海莹                              | ;再生物资回收有限公司                              |                       |       | MA1712C2-9         | 秦小莹      | 91220303MA1712C29P | 91220303MA1712C29P | 91220303MA1712C29P   | 50.00     | 查看删除  |
| 应用管理                                  | >                | 2                | 四平市铁东                              | 这志军废塑料粉碎加工部                              | }                     |       | MA156K1N-5         | 卢志军      | 92220303MA156K1N5T | 92220303MA156K1N5T | 92220303MA156K1N5T   | 0.00      | 查看 删除 |
| 下属部门管理                                |                  | 3                | 四平市铁东                              | :区伟鑫金属压块厂                                |                       |       | MA1479J9-X         | 李延伟      | 92220303MA1479J9X5 | 9222303MA1479J9X5  | 9222303MA1479J9X5    | 0.00      | 查看 删除 |
| 企业备案用户名管理                             |                  | 4                | 四平市铁西                              | i区宏鹏再生物资回收中心                             | 1                     |       | 220302U9-Z         | 陈洪生      | 92220302MA172GD96N | 92220302MA172GD96N | 92220302MA172GD96N   | 20.00     | 查看 删除 |
| 用户资料修改                                |                  | 5                | 吉林惠光废                              | 細物资回收有限公司                                |                       |       | 91220101MA14W5F30M | 张传智      | 91220101MA14W5F30M | 220113200527593    |                      | 500.00    | 查看 删除 |
| 应用设置                                  | >                | 6                | 四平市铁西                              | 1区晚平废品收购站                                |                       |       | 220302GA-Z         | 杨平       |                    | 220302600153966    | 34128119660304466682 | 3.00      | 查看 删除 |
|                                       |                  | 7                | 长春市旗风                              | 山再生资源利用有限公司                              |                       |       | 2201052I-Z         | 杜玉强      |                    | 91220105MA15BTG120 | 91220105MA15BTG120   | 50.00     | 查看 删除 |
|                                       |                  | 8                | 延边泳兴生                              | 物科技有限公司                                  |                       |       | 222406ET-Z         | 崔日       |                    | 91222406339980968L | 91222406339980968L   | 1,000.00  | 查看 删除 |
|                                       |                  | 9                | 铁东废品收                              | 顺站                                       |                       |       | 22030364-Z         | 征收       |                    | 91220300795210369R | 91220300795210369R   | 0.00      | 查看 删除 |
|                                       |                  | 10               | 吉林省栖乐                              | .荟商业运营管理有限公司<br>                         |                       |       | 31675757-9         | 刘影       |                    | 912201013167575791 | 220101316757579      | 2,000.00  | 查看 删除 |

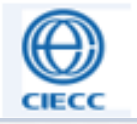

应用操作说明-管理端

**商务部业务系统统一平台** 再生资源信息管理

| 欢迎您!jilin |   | 当前位置: 再生资源信息管理 -> | 应用管理 -> 用户资料修改 -> 编辑 |        |
|-----------|---|-------------------|----------------------|--------|
| 退出系统      |   |                   |                      | 资料修改   |
|           |   | 用户名:              | jilin                |        |
| 应用首页      |   | 真实姓名:             | 200                  | *      |
| 备案管理      | > | 机构名称:             | 省商务厅                 | *      |
| 企业经营年报管理  | > | 部门名称:             | 流通业发展处               |        |
| 新闻管理      | > | 所在城市:             | 沛                    |        |
| 应用管理      | > | 联系人:              |                      | *      |
| 下属部门管理    |   | 联系电话:             |                      | *      |
| 企业备案用户名管理 |   | 手 机:              | 注音. "*" 为心谊而 语       | 尺量收信自甘 |
| 用户资料修改    |   | 传 真:              | 写准确完整,并及时更新,         | 以方便管理用 |
| 应用设置      | > | 电子邮箱:             | 户之间的联系。              |        |
|           |   | 网 址:              |                      |        |
|           |   | 邮政编码:             |                      |        |
|           |   | 机构地址:             | 人民大街3855号            | *      |
|           |   |                   |                      | 提交重填返回 |

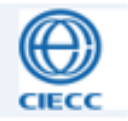

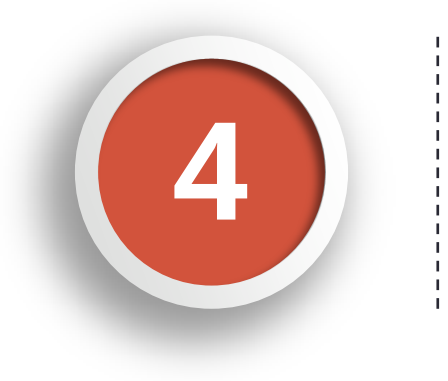

#### 其他事项说明

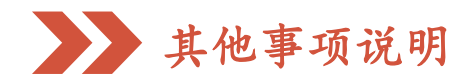

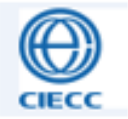

#### 一、账号查询和重置密码:

企业用户可以联系当地商务主管部门或者再生资源技术支持人员查询 账号和重置密码,没有统一平台账号的可以为其自动生成统一平台账号, 重置后的密码为Zs888888888

地方管理用户需要联系上一级管理用户查询账号或者重置密码,没有 统一平台账号的可以为其自动生成统一平台账号,重置后的密码为 Zs88888888

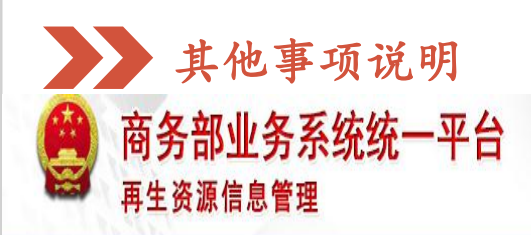

栨

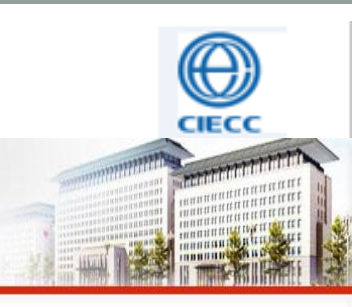

| ·迎您! <b></b> 」       |   | 当前位置: 再生资源信息管理 -> 应用管理 -> 下属部门管理 -> 列表 |          |            |             |     |               |             |          |          |           |   |
|----------------------|---|----------------------------------------|----------|------------|-------------|-----|---------------|-------------|----------|----------|-----------|---|
| 19年04月28日 星期0<br>出系统 |   | Q 请在                                   | 下方输入查询条件 | 方输入查询条件    |             |     |               |             |          |          |           |   |
| 立用首页                 |   | <b></b>                                |          |            | 状态: 已启用账户 🖌 |     |               |             |          |          |           |   |
| a案管理                 | > | □ 列表<br>房                              | 用户名      | 统一平台用户名    | 机构名称        | 联系人 | 联系电话          | 手机          | 是否配置角色权限 | 操作1      | 添力<br>操作2 | A |
| 企业经营年报管理             | > | 11                                     | jilin    | ZSjilin    | THERT       | 郑霖  | 0431-85659833 | 18704305665 | 是        | 授权 修改 停用 | 重置密码      |   |
| 所闻管理                 | > | 12                                     | heilj    | heilj      | 6604882     | 薛玉  | 0451-82632508 |             | 是        | 授权 修改 停用 | 重置密码      |   |
| 立用管理                 | > | 13                                     | shanghai | ZSshanghai | 24466866    | 徐小姐 | 021-63610905  |             | 是        | 授权 修改 停用 | 重置密码      |   |
| 角色管理                 | > | 14                                     | jiangsu  | ZSjiangsu  | 250601      | 刘辉  | 025-57710372  |             | 是        | 授权 修改 停用 | 重置密码      |   |
| 下属部门管理               | > | 15                                     | zhejiang | ZSzhejiang | 8.3888.9    | 蒋欢欢 | 0571-87056297 | 13626716028 | 是        | 授权 修改 停用 | 重置密码      |   |
| 企业备案用户名管理            | > | 16                                     | ningbo   | ZSningbo   | FRAME/C     | 王露明 | 0574-87297956 | 13071997501 | 是        | 授权 修改 停用 | 重置密码      |   |
| 用户资料修改               | > | 17                                     | anhui    | ZSanhui    | 194621      | 王群力 | 0551-63540085 | 18919620141 | 是        | 授权 修改 停用 | 重置密码      |   |
| 立用设置                 | > | 18                                     | fujian   | ZSfujian   | 10100.1     | 郑振凌 | 0591-87815197 | 13960828297 | 是        | 授权 修改 停用 | 重置密码      |   |
|                      |   | 19                                     | xiamen   | ZSxiamen   | 30s         | 潘成义 | 0592-5302526  | 13806042618 | 是        | 授权 修改 停用 | 重置密码      |   |
|                      |   | 20                                     | jiangxi  | ZSjiangxi  | 0.0008857   | 廖晓鸿 | 0791-6265959  | 13607080605 | 是        | 授权 修改 停用 | 重置密码      |   |

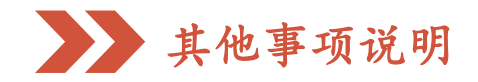

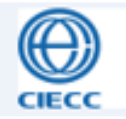

#### 二、企业办理备案信息变更:

备案表中,涉及与工商相同的数据指标,如:企业名称、法人代表、 注册资本、成立日期、企业地址、统一社会信用代码,企业无法通过应用 自行修改,需要通过工商部门推送以上指标的更新数据。

或者按照以下流程变更备案信息:

企业提供一份"关于数据变更的申请",内容要写明缘由和修改内容, 落款处写公司名称并加盖公章,同时,要提供一份企业最新的营业执照, 分别以附件形式,发送至邮箱:liun@ec.com.cn,3个工作日内,为您完 成变更。

备案表涉及其余信息,企业可以登录应用自行修改。

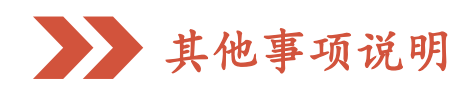

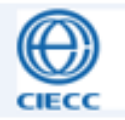

#### 三、备案公示期:

企业备案成功后,即进入备案公示期,备案公示期为自然日30天,公 示期内,企业无法打印备案登记证。公示期后,即为备案通过,企业可以 打印备案登记证。

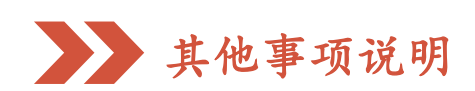

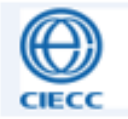

#### 四、备案证打印:

企业备案通过后,登录再生资源信息管理应用,在企业备案列表中, 找到备案记录,通过点击"打印",下载并打印备案登记证。注意,打证 前,要确保备案表信息填写完整、准确,否则打印将出现报错提示。

企业变更信息后,可以重新下载并打印备案证。

备案证不需要商务主管部门加盖公章,由企业法人在第二页法人承诺 处签字盖章。

存量企业备案证有有效期的,到期需要换证,企业只需要登录再生资 源信息管理应用,点击修改后并提交,将激活打印按钮,可以重新打印备 案证。

新的备案证有效期同营业执照,除有信息变更需要换证,企业无需每 年换证。

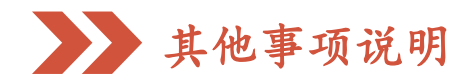

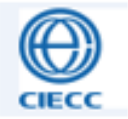

五、撤销备案的存量企业如何再备案:

存量企业已经备案撤销的,无法再进行自主备案,须由工商部门再次 推送企业信息,才能备案。

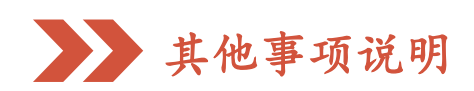

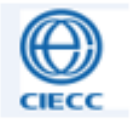

#### 六、备案查询:

方法一:

再生资源信息管理首页(http://zszy.syggs.mofcom.gov.cn/index.shtml) 的"备案公告"栏目,通过搜索企业关键字,可以查询企业的备案信息。

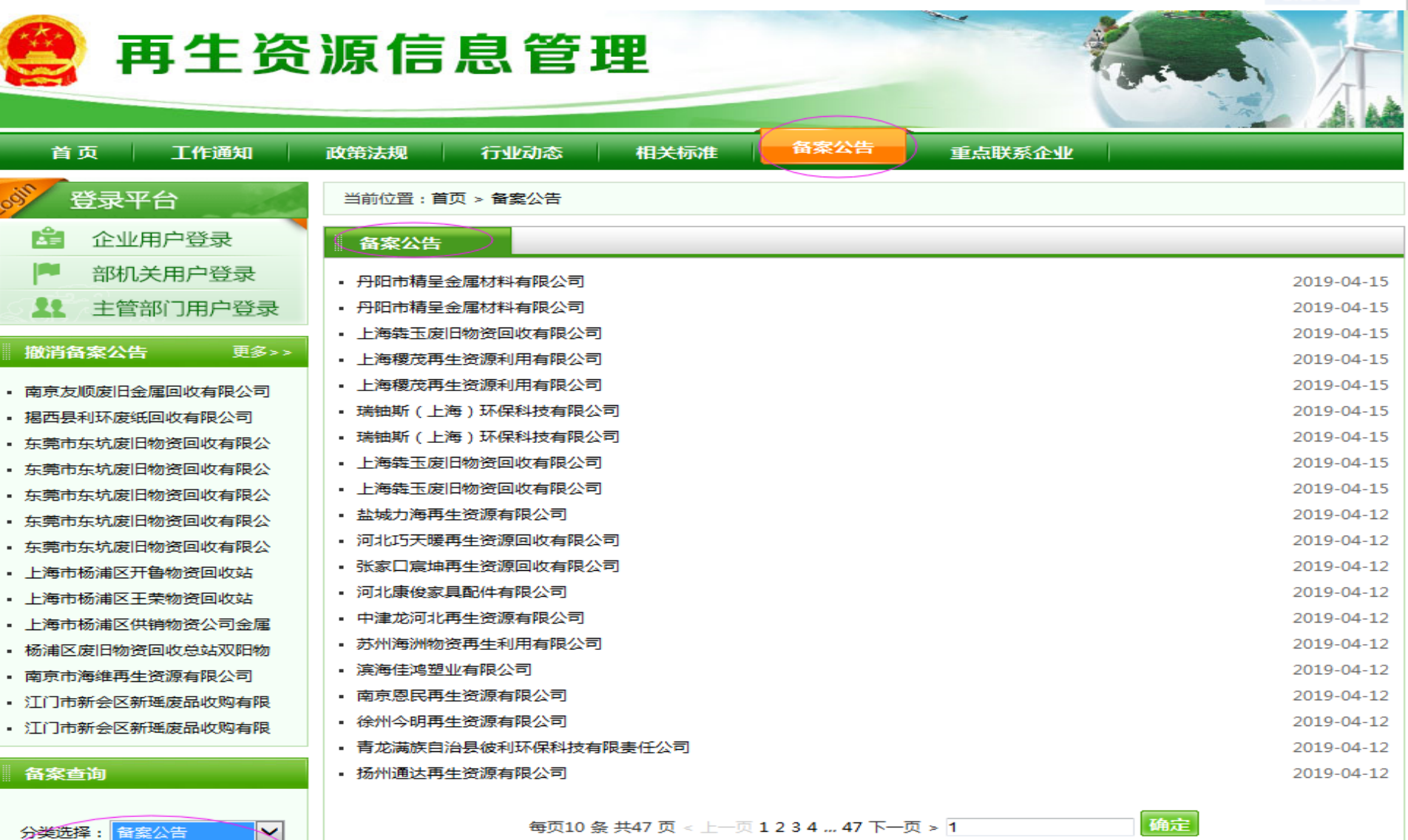

(IEC

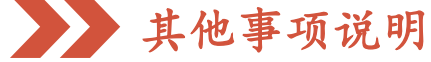

备案通过

撤销备案

企业名称:

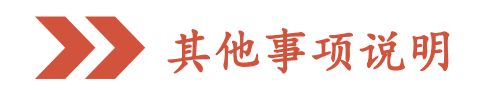

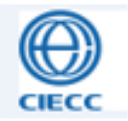

#### 方法二:

登录商务部行政事项结果公开平台(网址: http://xzsx.mofcom.gov.cn/) 进行查询,操作方法见以下说明:

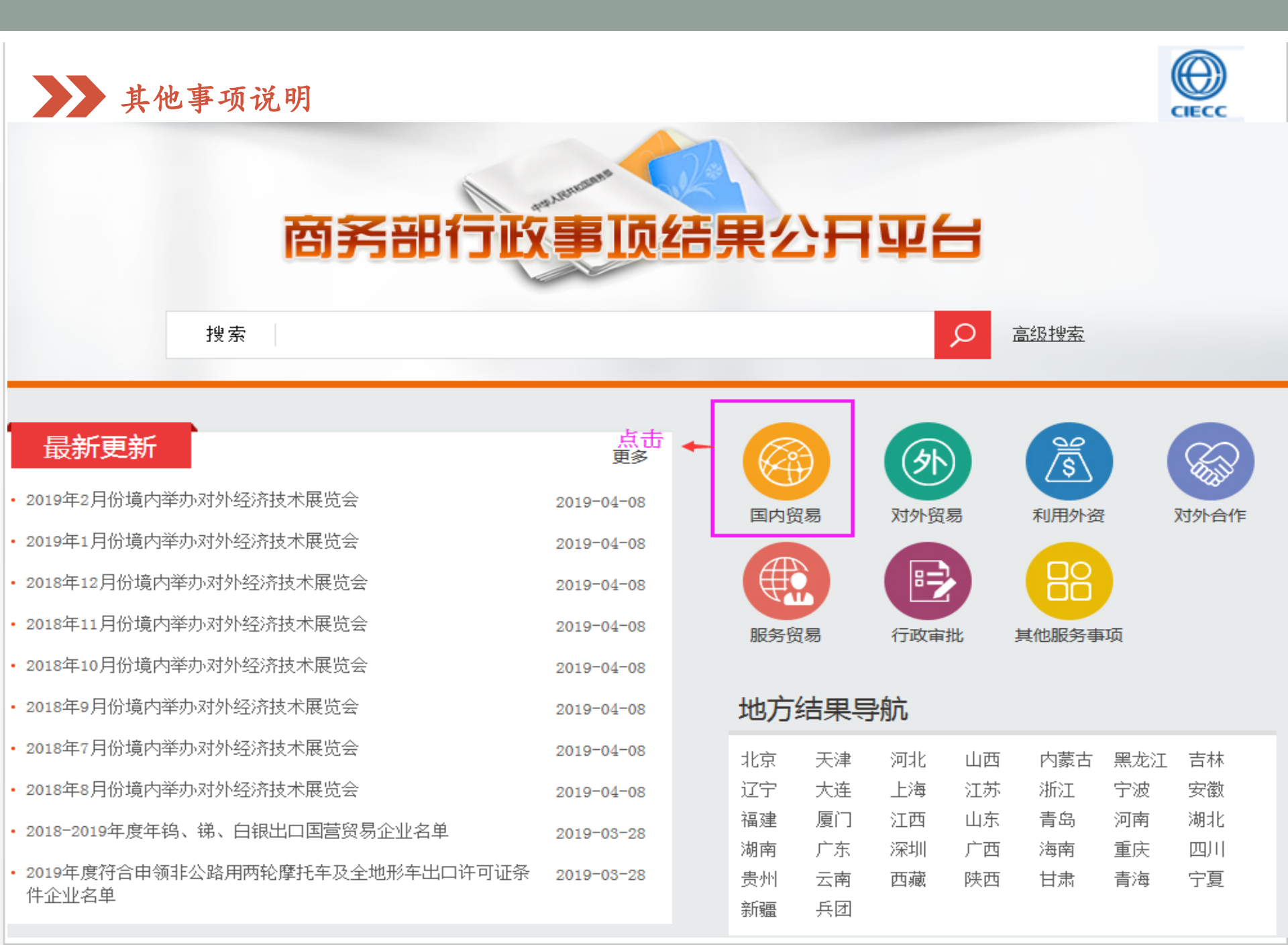

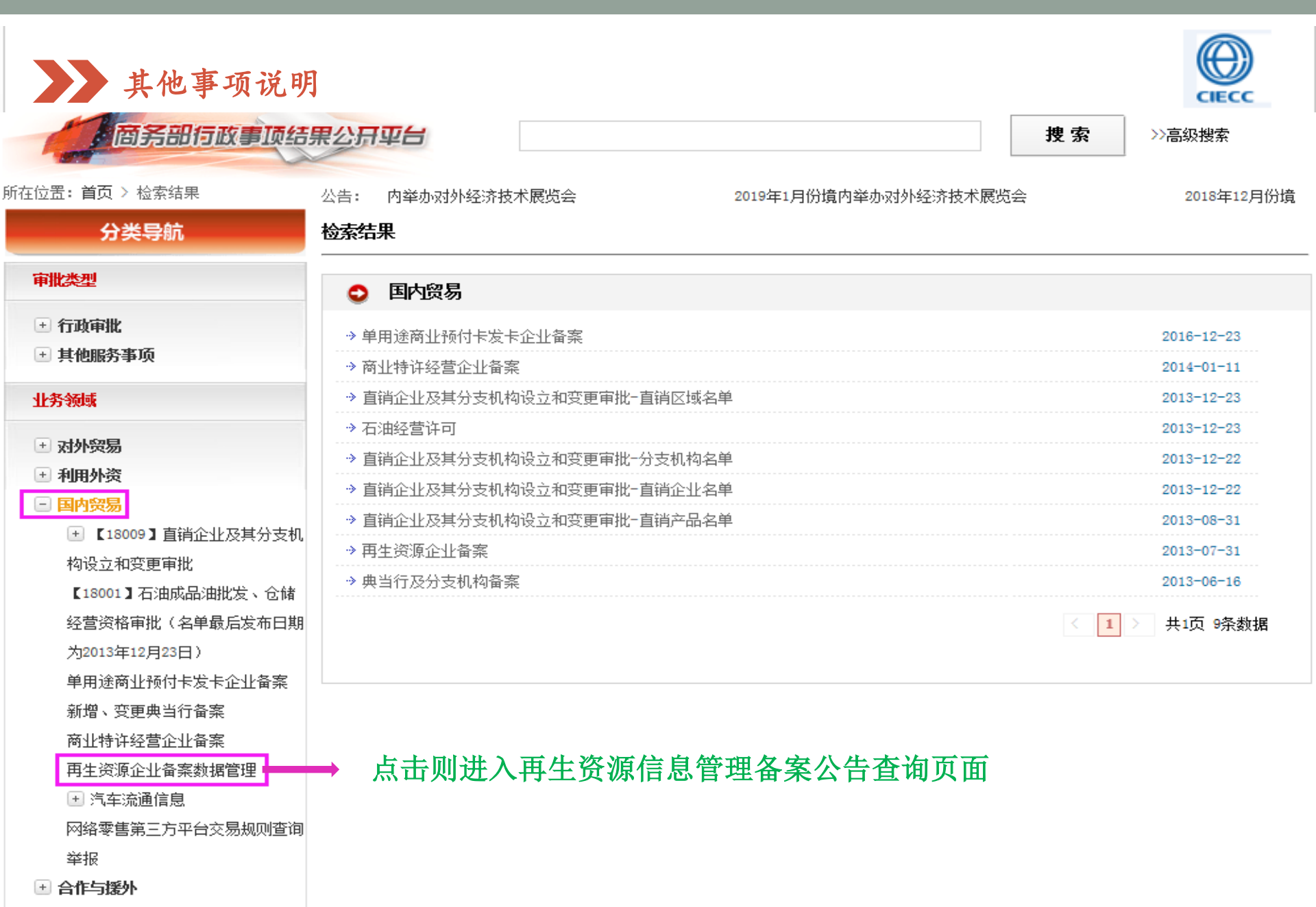

🕘 服务贸易

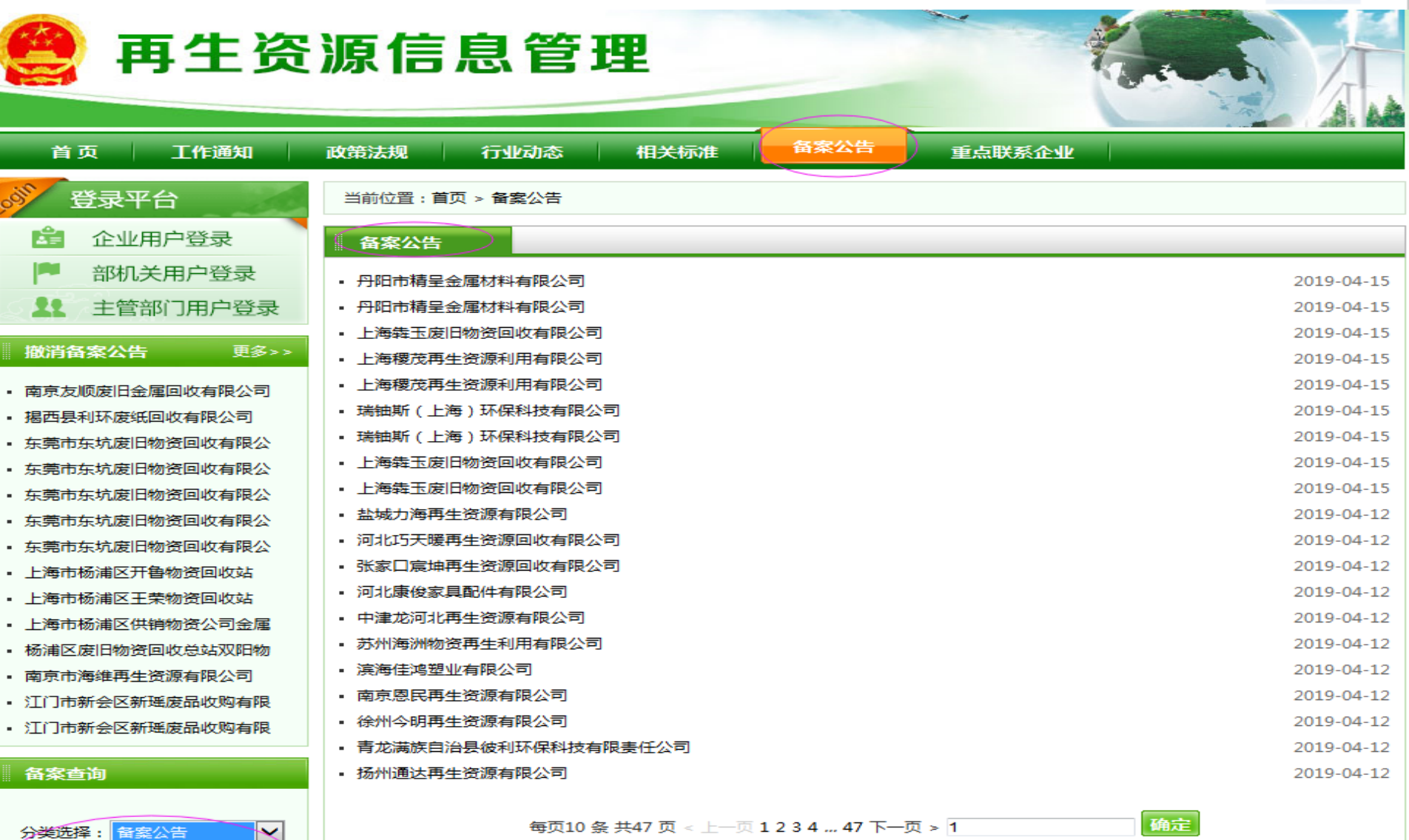

(IEC

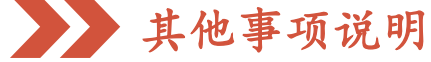

备案通过

撤销备案

企业名称:

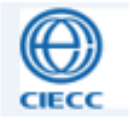

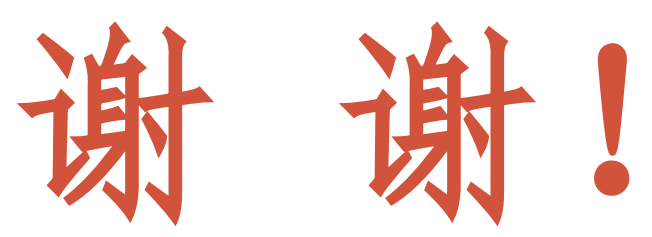